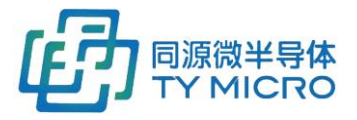

# PANGU 探测器系统

使用手册 TDS1001

同源微(北京)半导体技术有限公司

TYM(Beijing) Semiconductor Technology Company, Ltd.

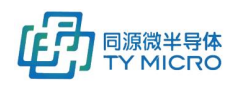

| 1.  | 产品  | 育介                     | 2  |
|-----|-----|------------------------|----|
|     | 1.1 | 系统简述                   | 2  |
|     | 1.2 | 系统功能及应用领域              | 2  |
| 2.  | 技术  | 旨标                     | 3  |
|     | 2.1 | 通用指标                   | 3  |
|     | 2.2 | 系统模块传感器指标              | 4  |
|     | 2.3 | 射线响应指标                 | 4  |
| 3.  | 注意  | 事项                     | 4  |
| 4.  | 系统  | 配置                     | 5  |
| 5.  | 安装。 |                        | 6  |
|     | 5.1 | 硬件安装与连接                | 6  |
|     |     | 5.1.1 无壳体散件安装          | 6  |
|     |     | 5.1.2 有壳体安装            | 7  |
|     |     | 5.1.3 多套 PANGU 系统的连接方式 | 8  |
|     | 5.2 | 软件安装                   | 8  |
|     |     | 5.2.1 测试软件的安装方法        | 8  |
|     |     | 5.2.2 动态链接库的安装方法       | 8  |
| 6.  | 初始  | 化及使用                   | 9  |
|     | 6.1 | 硬件初始化                  | 9  |
|     | 6.2 | 软件初始化及使用               | 9  |
|     |     | 6.2.1 测试软件的快速启动        | 9  |
|     |     | 6.2.2 测试软件的功能介绍        | 12 |
|     | 6.3 | 系统的工作模式                | 21 |
| 7.  | 系统  | 犬态确认                   | 23 |
| 8.  | 常见。 | 牧障处理                   | 23 |
| 9.  | 接口i | 兑明                     | 24 |
|     | 9.1 | 电气接口                   | 24 |
|     |     | 9.1.1 数据控制模块 DCM 电气接口  | 24 |
|     | 9.2 | 机械接口                   | 26 |
|     | 9.3 | 软件接口                   | 34 |
|     | 9.4 | 数据映射关系                 | 34 |
| 10. | 环境  | 要求                     | 35 |
| 11. | 联系  | 方式                     | 36 |
| 12. | 版本伯 | 言息                     | 37 |

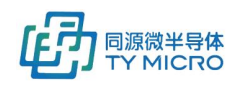

## 1.产品简介

### 1.1 系统简述

PANGU 数字 X 射线探测器系统是专为车辆检测/高速 X 射线检测开发的高性能线阵 X 射线探测系统。其高性能(高速/低噪声)、低成本、高可靠性、支持大体积系统可靠连接等特点,可以有效帮助客户提高终端产品竞争力。

PANGU 系统通过独具特色的紧凑型模块设计,方便用户进行系统集成,同时提供客户端测试软件/动态 链接库以帮助客户最小化客户端开发和评测成本以及开发时间。

### 1.2 系统功能及应用领域

<u>主要功能:</u>

- 通过探测器模块将穿透被检物所包含被检物信息的 X 射线转换为数字信号,并通过以太网发送 给上位机进行被检物的图像重建
- 支持系统内触发/外触发功能,外触发可实现与射线源进行同步
- 提供系统自诊断功能,系统配置参数实时回传,数据异常统计
- 可提供每个探测器模块实时温度/湿度参数
- 支持探测器系统固/软件远程在线更新
- 提供客制化数据校正定制选项(像素数据合并/探测器卡边缘校正/滤波等)

#### <u>典型应用领域:</u>

- 车辆检测
- 邮政快检
- 工业快检
- 矿石分选

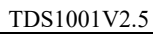

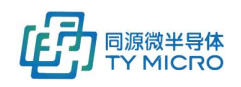

## 2.技术指标

## 2.1 通用指标

| 项目            | LSL          | TYP                      | USL          | Unit  | 注释                                                                                                    |
|---------------|--------------|--------------------------|--------------|-------|----------------------------------------------------------------------------------------------------|
| 可接受射线能量范围     | 40           |                          | 450          | KVp   |                                                                                                    |
| 低能闪烁体         |              | GOS 薄膜                   |              | N/A   | GOS 薄膜可配置标准版和高速版                                                                                                    |
| 高能闪烁体         | Cs<br>CWO    | sl/Csl(低余೫<br>/GOS/GGA   | 挥)/<br>G 可选  | N/A   | 闪烁体厚度根据客户射线源能力<br>可选                                                                                                    |
| 单模块级联方向通道数    | 32           |                          | 1024         | Chs   |                                                                                                    |
| 单模块被检物移动方向通道数 |              | 1                        | 8            | Chs   | 1.6mm pitch 4/8 排<br>2.5mm pitch 2/4 排<br>5.0mm pitch 1/2/4 排                                                                                                    |
| 像素间距(探测器级联方向) | 0.8          |                          | 5.0          | mm    | 0.8/1.2/1.5/1.6/2.5/5.0 可选                                                                                                    |
| 像素宽度(被检物移动方向) |              | 1.6<br>2.7<br>2.9<br>4.9 |              | mm    | 0.8mm pitch<br>1.6mm pitch<br>2.5mm pitch<br>5.0mm pitch                                                                                                    |
| 像素间距(被检物移动方向) |              | 1.6<br>2.6<br>5.5        |              | mm    | 1.6mm pitch<br>2.5mm pitch<br>5.0mm pitch                                                                                                    |
| 最大级联数据通道数     |              |                          | 4            | Pairs |                                                                                                    |
| 每个系统最大模块数     |              |                          | 64           | pcs   |                                                                                                    |
| 每个数据通道最大模块数   |              |                          | 16           | pcs   |                                                                                                    |
| 单块探测器最小积分时间   | 0.16<br>0.32 |                          |              | ms    | P 系列<br>D 系列                                                                                                    |
| 系统最小积分时间      | 0.16         |                          |              | ms    | 系统最小积分时间为<br>0.281ms@64pcs card,128pixels<br>per module PGD_P 单排<br>0.320ms@64pcs card,128pixels<br>per module PGD_D 单排<br>对于 PCM08P 探测器,系统最小<br>积分时间为 0.53ms@64pcs card,<br>256 pixels per module |
| 系统最大积分时间      |              |                          | 65           | ms    |                                                                                                    |
| 数据读出速率        |              |                          | 640          | Mbps  |                                                                                                    |
| A/D 转换精度      |              |                          | 16/20        | Bits  |                                                                                                    |
| 动态范围          | 13           |                          |              | Bits  |                                                                                                    |
| 增益档位          | 0.5<br>3     |                          | 31.5<br>37.5 | рF    | PGD_P:每 0.5pF 一个档位<br>PGD_D: 3/12.5/25/37.5 可选                                                                                                    |
| 输入电荷信号范围      | 2<br>12.5    |                          | 126<br>150   | рС    | PGD_P<br>PGD_D                                                                                                    |
| 非线性度          |              |                          | +/-0.1       | %     |                                                                                                    |
| 最大扫描频率        |              |                          | 6.67         | kHz   |                                                                                                    |
| PGD 探测器模块     |              | 1.9                      | 6            | W     | 双能                                                                                                    |
| DCM 数据传输控制模块  |              | 2.5                      | 3            | W     |                                                                                                    |

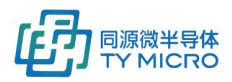

TDS1001V2.5

| PGD 探测器模块间级联距离 |     |       | 20      | m    |          |
|----------------|-----|-------|---------|------|----------|
| DCM 模块至上位机数据距离 |     |       | 100     | m    |          |
| 电源             | +12 |       | +24     | V    | +/-10%   |
| 外触发信号接口        |     | RS422 |         |      |          |
| 数据接口           |     | 1     |         | Gbps | 以太网      |
| 抗辐照能力          |     |       | 10Mrads |      | 增益下降<50% |

## 2.2 系统模块传感器指标

| 项目            | LSL   | TYP | USL | Unit | 注释   |
|---------------|-------|-----|-----|------|------|
| PGD/DCM 温度传感器 |       |     |     |      |      |
| 可检测温度         | -40   |     | 125 | °C   |      |
| 可测温度精度        | -0.2  |     | 0.2 | °C   |      |
| 采样速率          | 1/120 |     | 5   | Hz   |      |
| PGD/DCM 湿度传感器 |       |     |     |      |      |
| 可检测湿度         | 0     |     | 100 | %    | 相对湿度 |
| 可测湿度精度        | -2    |     | 2   | %    |      |
| 采样速率          | 1/120 |     | 5   | Hz   |      |

### 2.3 射线响应指标

| 项目               | LSL | TYP | USL | Unit | 注释          |
|------------------|-----|-----|-----|------|-------------|
| 像素响应不一致性(单条晶体内)  | -30 |     | 15  | %    | 单像素与像素间平均值比 |
| 通道间余晖不一致性(单条晶体内) | -30 |     | 15  | %    | 单像素与像素间平均值比 |

## 3.注意事项

- ESD 可能会损坏探测器模块的元部件,在组装和操作时应该注意 ESD 保护。
- 探测器模块的闪烁体属于易碎部件,安装时避免磕碰。
- 安装时,确保电压接口与网线接口插接稳固。
- 安装时,确保探测器模块传感器中心与射线垂直对齐。
- 安装时,确保探测器模块接地孔良好接地,建议直接用螺丝将探测器模块与设备低噪声地进行连接。
- 未经授权拆卸、修理、改动、改装或更换了系统内任何部件可能会导致产品永久性损坏,因跌落、 撞击、安装及使用不规范,被水或其它物质进入机内都有可能导致探测器系统故障或损坏。

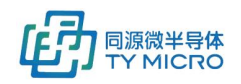

## 4.系统配置

PANGU系统可以根据客户不同层级的需求,灵活进行产品配置,部件具体型号根据客户的不同要求进行 配置。其主要包括以下几部分:(给客户发货配置见具体发货清单)

| 可配置产品          | 部件号              | 描述                                       | 数量     |
|----------------|------------------|------------------------------------------|--------|
| 数据控制模块         | DCM(不带壳):TPN0485 |                                          | 1      |
|                | DCM(带壳): TPN0455 |                                          |        |
| 探测器模块          | PGD25D:D8855     | 低能 DRZ-HIGH, 高能 10mm GGAG, 宽 PGD,        | 根据客户需求 |
|                |                  | ASIC:D64                                 |        |
|                | PGD25DN:D8860    | 低能 DRZ-HIGH, 高能 10mm GGAG, 窄 PGD,        |        |
|                |                  | ASIC:D64                                 |        |
|                | PGD25DN:D8863    | 低能 DRZ-HIGH, 高能 4mm CSI, 窄 PGD, ASIC:D64 |        |
|                | PGD25PB:D8860    | 低能 DRZ-HIGH, 高能 10mm GGAG, 窄 PGD,        |        |
|                |                  | ASIC:PG64B                               |        |
|                | PGD25PB:D8856    | 低能 DRZ-HIGH, 高能 6mm GGAG, 宽 PGD,         |        |
|                |                  | ASIC:PG64B                               |        |
|                | PGD16PB:D8110    | 低能 DRZ-HIGH, 高能 4mm CSI, 宽 PGD,          |        |
|                |                  | ASIC:PG64B                               |        |
|                | PGD08P: D8008    | 低能 DRZ-HIGH, 高能 3mm CsI                  |        |
|                | PGD08PB: D8018   | 低能 DRZ-HIGH, 高能 3mm CsI, 高性能             |        |
|                | PGD5004D:HC100   | 4mm Csl(低余辉), 5.0mm pitch, 4 排           |        |
|                | PGD2504: D8900   | 2.5mm pitch, 4排, 低能 DRZ,高能 25mm Csl      |        |
|                | PGD1608: D8180   | 1.6mm pitch, 8排, 低能 DRZ,高能 4mm CsI       |        |
| PANGU 模块间电源    | TPN0230          | DCM 与 PGD 探测器模块之间线缆长度根据客户需               | 配置数量与探 |
| 线              |                  | 求提供                                      | 测器模块相同 |
| PANGU 模块间数据    | TPN0213          | DCM 与 PGD 探测器模块之间线缆长度根据客户需               | 配置数量与探 |
| 传输线            |                  | 求提供                                      | 测器模块相同 |
| PANGU 外部电源线    | TPN0229          | 电源匹配连接器型号见 item9                         | 1条     |
| 缆              |                  |                                          |        |
| 千兆以太网线         | TPN0212          | 可选                                       | 1条     |
| PANGU 外触发线缆    | TPN0429          | 可选,外触发接口匹配连接器型号见item9                    | 1条     |
| PANGU 外触发 MS 线 | TPN0670          | 可选,外触发接口匹配连接器型号见 item9                   | 1条     |
| 缆              |                  |                                          |        |
| 测试软件           | TSW0008          |                                          | 1 套    |
| 上位机动态链接库       | TSW0004          |                                          | 1 套    |
| 产品使用手册         | TDS1001          |                                          | 1 份    |

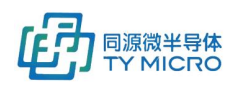

## 5.安装

## 5.1 硬件安装与连接

#### 5.1.1 无壳体散件安装

#### 1. 硬件连接准备

- DCM 数据控制模块
- PGD 探测器模块
- 4 芯 PANGU 外部电源线缆
- 3芯 PANGU 模块间电源线
- PANGU 模块间数据传输线(90 度弯头, SATA)
- PANGU 外触发线缆
- CAT5e 568B 双绞千兆以太网线
- 台式机或笔记本(支持千兆以太网传输)
- +12V<sup>~</sup>+24V 电源

#### 2. 硬件连接图

该系统每个数据通道最多支持 16 块探测器模块级联(N=16),4 个数据传输通道最多支持 64 块探测器 模块。级联卡数与积分时间及系统最大数据速率相关,连接前需要根据客户系统参数计算系统最大数据 速率并得到配置参数,接线示意图如下:

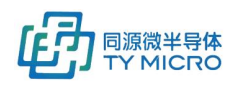

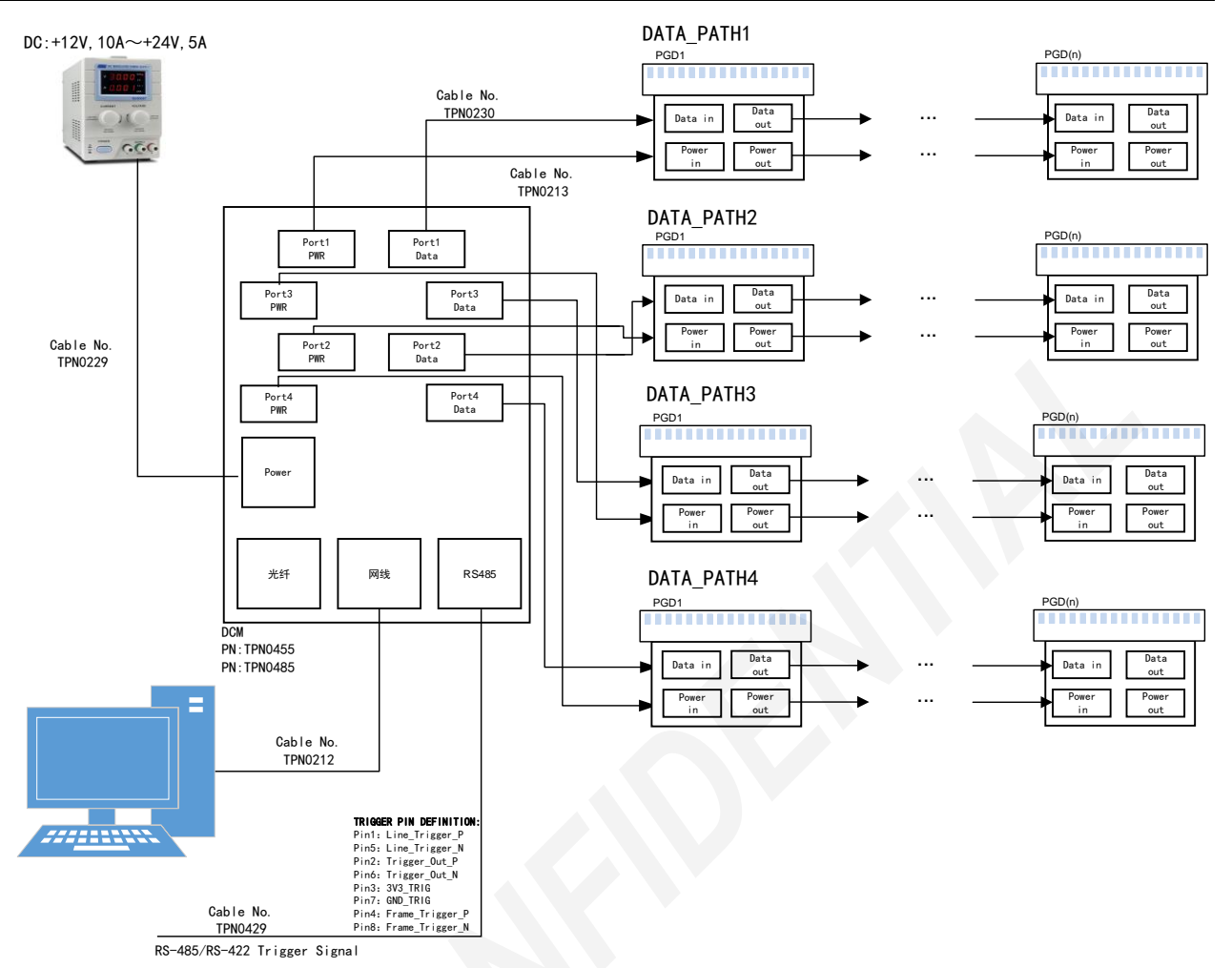

- 3. 硬件连接注意事项
  - 最大输入电压: 24V±10%, 输入电压范围: 12~24V, 请不要过压操作; 完成连接后确认电源/地 不短路;
  - 探测器安装时,请轻拿轻放,不要磕碰 PD 上的闪烁体;
  - 注意探测器模块连接器和 SATA 连接器的 IN/OUT 的方向:
    - ▶ 电源连接器 J7 或 J9 为电源输入,连接 DCM 的电源接口或上一级探测器的 J8 或 J10; J8 或 J10 为电源输出,连接下一级探测器的 J7 或 J9; J7 或 J9, J8 或 J10 根据不同产品唯一存在。
    - 数据传输连接器 J3 或 J5 为 CMD 入,连接 DCM 的数据接口或上一级探测器的 J4 或 J6; J4 或 J6 为 CMD 出,连接下一级探测器的 J3 或 J5。J3 或 J5, J4 或 J6 根据不同产品唯一 存在。
  - 在安装/调试时,禁止带电热插拔探测器模块的电源线及 SATA 线

#### 5.1.2 有壳体安装

#### N/A

#### 5.1.3 多套 PANGU 系统的连接方式

为了实现更多探测器模块级联(通常是 40pcs 数据采集卡以上)同时保持更快速数据采集速率,可以使用多个 PANGU 系统进行级联,使得客户的系统输出传输速率可以突破 640Mbps 的数据发送上限。如下为系统的连接示意图。

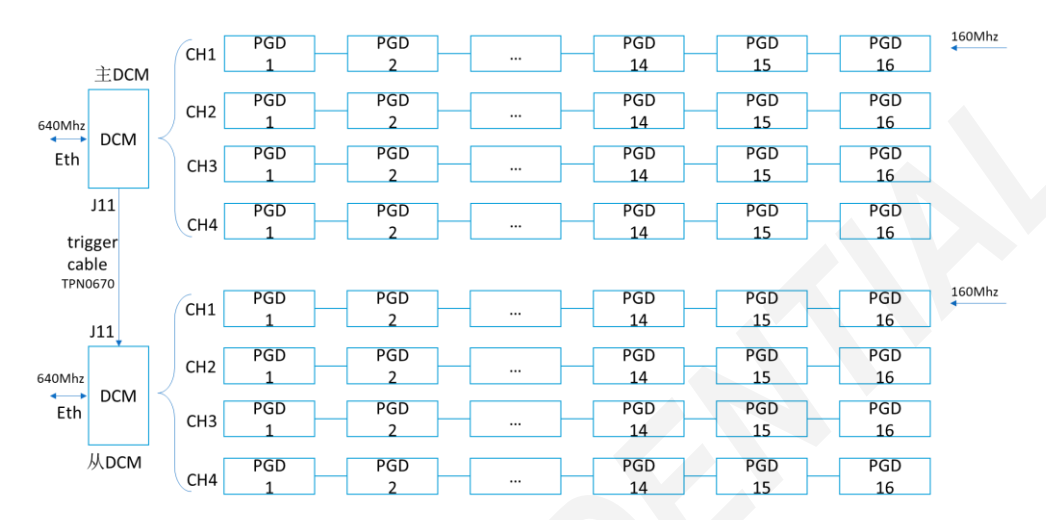

通过外部触发级联线缆连接(TPN0670)主 DCM 和从 DCM 的外部触发连接器 J11。通过测 试软件或者软件动态链接库,将主 DCM 设置为内部触发,将从 DCM 设置为外部触发,即 可实现两套甚至更多套 PANGU 系统的之间的采集同步。

### 5.2 软件安装

TYM 为了客户能快速进行系统级测试和功能评估,提供了测试软件,同时也提供了动态链接库以方便客 户进行系统级软件集成。如下提供了测试软件及动态连接库的安装方法。

#### 5.2.1 测试软件的安装方法

- 测试软件无需安装,将提供的软件压缩包解压缩即可使用
- 在目录下找到如下图标
   Kunlun Capture V2.0
   2021/11/2 8:45
   应用程序
   11,413 KB
- 双击即可打开

#### 5.2.2 动态链接库的安装方法

● 动态链接库仅在系统集成时需要使用

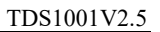

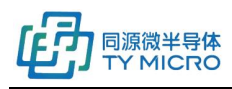

● 请参见《TDS0039\_TYM 探测器软件 C 动态链接库使用手册》

## 6.初始化及使用

## 6.1 硬件初始化

- 硬件安装完成后,无需进行其它初始化操作。
- 系统上电状态:指示灯状态说明

默认配置状态下:

- 上电后, DCM 所有 LED 灯 (D9, D10, D11, D12) 变亮, 大约 10 秒后熄灭。PGD 探测器模块 LED 灯红色 和绿色处于熄灭状态。
- 如果通过指令或者测试软件将指示灯打开,则 DCM 指示灯 D9 为红色常亮,D10 在启动采集时根据 trigger 周期闪烁,D12 为网络状态灯,DCM 和上位机网络正常连接时 D12 亮,反之不亮。PGD 探测 器模块上的两个灯在指示灯打开的前提下都处于常亮状态。
- 在设备正常工作时,应将 LED 指示灯设置为 OFF 状态。

### 6.2 软件初始化及使用

为了使得客户快速进行数据评估, 6.2.1 介绍了测试软件的快速配置及启动测试方法。同时, 6.2.2 详细介 绍了测试软件的各个功能模块。

#### 6.2.1 测试软件的快速启动

#### <u>网络配置</u>

3)

- 1) 连接硬件系统并上电
- 2) 配置网口状态(截图源于 Win 10 系统下,其他系统同理)连接探测器系统后,进入。(计算机网卡 必须为千兆网卡)
  - 🔄 > 控制面板 > 网络和 Internet > 网络连接
    - - 以太网 未识别的网络
- 4) 双击 、依次点开属性->Internet 协议版本 4 (TCP/IPv4)
- 5) 按照如下图进行如图配置(注: 当数据传输速率大于 200Mbps 时,建议开启探测器和主机的巨型帧 模式。)

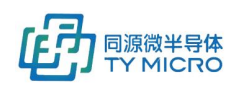

#### TDS1001V2.5

| 以太网状态                                                                                | 🔋 以太网 庫性 🛛 🕹 👋                                                                        | Internet 协议版本 4 (TCP/IPv4) 属性                                                                                                   |
|--------------------------------------------------------------------------------------|---------------------------------------------------------------------------------------|----------------------------------------------------------------------------------------------------|
| <b>洋</b> 规                                                                           | 网络 共享                                                                                 | 常规                                                                                                    |
| 连接  IPv4 连接: 无网络访问权限  IPv6 连接: 无网络访问权限  IPv6 连接: 无网络访问权限  媒体状态: 已启用  基础会相同: 00:19:02 | 達接时使用:<br>全接时使用:<br>Realtek PCIe GbE Family Controller<br>配置(C)                       | 如果网络支持此功能,则可以获取自动指派的 IP 设置。否则,你需要从网络系统管理员处获得适当的 IP 设置。<br>〇 自动获得 IP 地址(C)                                                       |
| 通度: 1.0 Gbps<br>详细信息(E)<br>活动                                                        | LUERROTH (*990年10):                                                                   | <ul> <li>●使用下面的 IP 地址(5):</li> <li>IP 地址(1):</li> <li>子列掩码(U):</li> <li>255 · 255 · 0</li> <li>默认网关(D):</li> <li>· ·</li> </ul> |
| 已发送 —— 🛛 🖳 —— 已接收                                                                    | <ul> <li>☑ _ Internet 协议版本 6 (TCP/IPv6)</li> <li>☑ _ 链路局拓扑发现逾应程序</li> <li></li> </ul> | <ul> <li>自动获得 DNS 服务器地址(8)</li> <li>使用下面的 DNS 服务器地址(E):</li> </ul>                                                              |
| 学节: 22,804 463,447,856 ● 筆用(D) 诊断(G)                                                 | 安装(N) 卸載(U) 屋住(R)<br>描述<br>传输控制协议/Internet 协议。该协议是默认的广域网络协议,用<br>于在不同的相互连接的网络上遭信。     | 自述 UNS 股务器(A):<br>备用 DNS 股务器(A):<br>□ 退出时验证设置(L) 案の∩∩                                                                           |
| 关闭(C)                                                                                | ·····································                                                 | 1488.47.00<br>補定<br>取消                                                                                                    |

6) 点击确定,表示配置网络设置结束

#### 测试软件的快速设置与启动

1) 打开测试软件 Kunlun Capture V2.0, 进入如下图界面

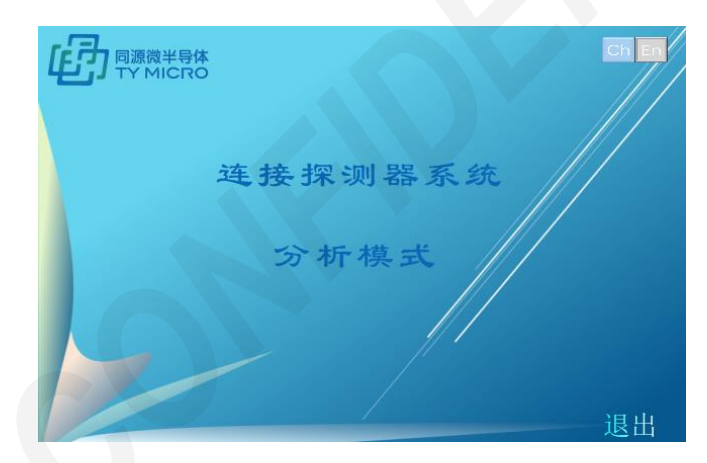

2) 点击"连接探测器系统",进入如下图界面

| 小小学校 (1998) (1998) |                  |      |       |           |        |        |  |  |  |
|----------------------------------------------------------------------------------------------------|------------------|------|-------|-----------|--------|--------|--|--|--|
| 步骤1 步                                                                                                    | 步骤3              |      |       |           |        |        |  |  |  |
| 选择                                                                                                    | 探测器              | 系统IP | 本地IF  | )         | 本地命令端口 | 本地图像端口 |  |  |  |
| □ 系统0                                                                                                    | 系统0 192.168.10.2 |      | 192.1 | 68.10.100 | 7171   | 7474   |  |  |  |
|                                                                                                    |                  |      |       |           |        |        |  |  |  |
|                                                                                                    |                  |      |       |           |        |        |  |  |  |
|                                                                                                    |                  |      |       |           |        |        |  |  |  |
|                                                                                                    |                  |      |       |           |        |        |  |  |  |
|                                                                                                    |                  |      |       |           |        |        |  |  |  |
|                                                                                                    |                  |      |       |           |        |        |  |  |  |
| 增加系统                                                                                                    |                  | 删除系  | 统     | 全选        |        | 下一步    |  |  |  |

3) 点击"下一步"后,进入如下界面

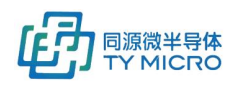

| 💼 探测器 | 器配置  |     |       | - 0 |
|-------|------|-----|-------|-----|
| 步骤1   | 步骤2  | 步骤3 |       |     |
|       | 10.1 |     |       |     |
|       |      |     |       |     |
|       |      |     | PANGU |     |
|       |      |     |       |     |
|       |      |     | 关闭    |     |
|       |      |     |       |     |
| 能级模式  |      |     | 双能    |     |
| 梅末城台  |      |     |       |     |
| 隊系則归  |      |     | 旧齐    |     |
|       |      |     |       |     |
| L–    | 步    |     |       | 下一步 |

4) 点击"下一步"后,进入如下界面

| <b>小</b> 探测器配置 |       |      |       | - • × |
|----------------|-------|------|-------|-------|
| 步骤1 步骤         | 2 步骤3 |      |       |       |
| 192.168.10.1   |       |      |       |       |
| 设置通道卡数         |       |      | 手动    |       |
| 通道1卡数          | 10    |      |       |       |
| 通道2卡数          | 10    |      |       |       |
| 通道3卡数          | 16    |      |       |       |
| 通道4卡数          | 16    |      |       |       |
| 每块卡像素数         | 256   |      | 不合并   |       |
| 帧高 512         |       | 总像素数 | 13312 |       |
| 上一步            |       |      | 初始化配置 | 设置完成  |

设置通道卡数可选择手动和自动两种,快速启动可选择"自动"模式。

5) 点击"设置完成"进入如下页面,点击开始按钮,即可显示图像。

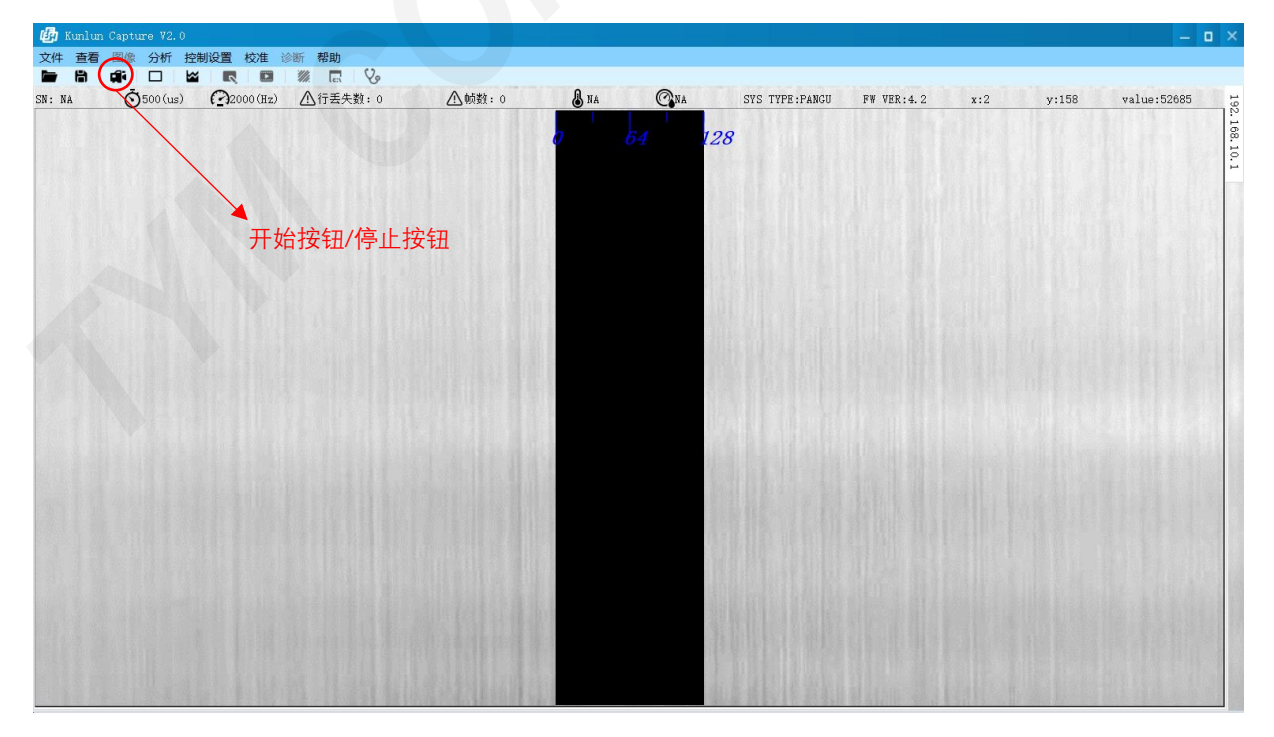

### 6.2.2 测试软件的功能介绍

打开测试软件,进入如下图界面,<u>当有探测器系统需要连接时</u>,点击"连接探测器系统",进入如下图界面。 面。<u>当没有探测器系统需要连接时</u>,点击分析模式(仅用于数据分析),直接进入主页面。

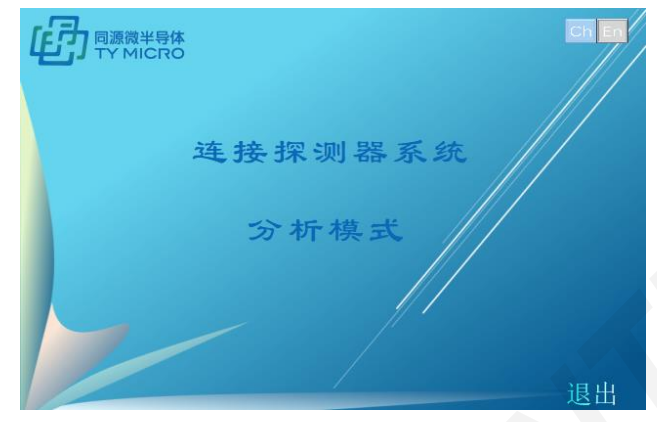

- 1) 点击"连接探测器系统"后,进入 IP 地址和端口配置界面。
  - a) "增加系统"界面会逐行增加系统。
  - b) "删除系统"删除勾选的系统。
  - c) "全选"全部选中。

确认 IP 和端口号无误后点击下一步即可连接探测器系统。

| 💼 探测器       | 器配置 |       |         |     |                |       |        | -      |              | × |
|-------------|-----|-------|---------|-----|----------------|-------|--------|--------|--------------|---|
| 步骤1 步骤2 步骤3 |     |       | 3       |     |                |       |        |        |              |   |
| 选择探测        |     | 探测器   | 采测器系统IP |     | 本地IP           | 本地命令端 | 口 本地图像 | 本地图像端口 |              |   |
| □ 系统0       |     | 192.1 | 68.10.2 |     | 192.168.10.100 | 7171  | 7474   |        |              |   |
| C           |     |       |         |     |                |       |        |        |              |   |
| 增加          | 「系统 |       | 删       | 除系统 | 全道             | ±     |        | 下一步    | <del>,</del> | J |

- 2) 点击"下一步"后,进入系统配置界面。
  - a) 系统类型: 自动读取该探测器系统的类型。
  - b) 巨型帧:"打开"/"关闭"。默认关闭,参见"巨型帧开启"项。
  - c) 能级模式:"单能"、"双能"等两个模式,取决于硬件配置。
  - d) 像素顺序:"正序"/"逆序"。用于对探测器系统像素顺序整体排序进行输出。

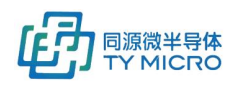

| <b>心</b> 探测 | 器配置  |     |       | -  |
|-------------|------|-----|-------|----|
| 步骤1         | 步骤2  | 步骤3 |       |    |
|             | 10.1 |     |       |    |
|             |      |     |       |    |
| 系统类型        |      |     | PANGU |    |
|             |      |     |       |    |
| 巨型帧         |      |     | 关闭    |    |
| 성당 4년 1월 -  |      |     | JT 65 |    |
| 月155次1美山    |      |     | AX HS |    |
| 像素顺序        |      |     | 正序    |    |
|             |      |     |       |    |
|             |      |     |       |    |
| Ŀ-          | 步    |     |       | 下一 |

- 3) 点击"下一步"后,进入像素配置界面。
  - a) 设置通道卡数可选择手动和自动两种。"自动"为自动获取板卡数量,"手动"为在该界面下,可以在通道 x 卡数 (x=1, 2, 3, 4) 处填写真实连接卡数。
  - b) "通道1卡数"、"通道2卡数"、"通道3卡数"、"通道4卡数":上电后自动显示 DCM中 Flash 里存储的每个数据通路连接 PGD卡(探测器模块)的个数,该界面显示的卡个数为上一次上电时用户保存在 flash 中的 PGD卡(探测器模块)个数。因为 DCM 数据控制模块有4个数据传输通道,所以"通道1卡数"、"通道2卡数"、"通道3卡数"、"通道4卡数"分别代表第1、2、3、4数据传输通道连接的 PGD卡(探测器模块)数量,通常情况下每个数据传输通道上的 PGD卡(探测器模块)数量需要客户手动设置板卡个数。
  - c) "每块卡像素数":根据 PGD 卡(探测器模块)类型填写每个卡的像素个数。 \*针对多排探测器系统,支持像素合并功能,可在如下界面进行合并选择。
  - d) "总像素数" DCM 数据控制模块初始的总像素数。
  - e) "帧高": 图像的像素高度。

| 👍 探测器配置      |            | – 🗆 ×     |
|--------------|------------|-----------|
| 步骤1 步骤2      | 2 步骤3      |           |
| 192.168.10.1 |            |           |
| 设置通道卡数       |            | 手动        |
| 通道1卡数        | 10         |           |
| 通道2卡数        | 10         |           |
| 通道3卡数        | 16         |           |
| 通道4卡数        | 16         |           |
| 每块卡像素数       | 256        | 不合并       |
| 帧高 512       | 总像素数 18312 |           |
| 上一步          | 初          | 始化配置 设置完成 |

4) 点击"设置完成"进入主界面

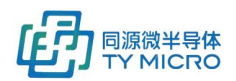

| Ø  | Kunlur |          |    |      |      |       |            |          |      |     |     |             |      |       |       |      |             |          |
|----|--------|----------|----|------|------|-------|------------|----------|------|-----|-----|-------------|------|-------|-------|------|-------------|----------|
| 文  | 牛 查看   | 图像       | 分析 | 控制设置 | 校准 诊 | 断帮助   |            |          |      |     |     |             |      |       |       |      |             |          |
|    |        | <b>-</b> |    |      |      | . 🖸 🕴 | /// 🖪 🛛 🖓  | 9        | 拴制区  |     |     |             |      |       |       |      |             |          |
| SN | : NA   | Ō        | A. | (And | 1    | ▲行丢失数 | : NA       | ● 帧数: NA | 🜡 NA | C   | NA  | SYS TYPE:NA | FW V | ER:NA | x:675 | y:68 | value:52685 | <u>ک</u> |
|    | I      | 64       |    | 128  | 192  | 256   | '  <br>320 | 384      | 448  | 512 | 576 | 640         | 704  | 768   | 832   | 896  | 960         | 析模式      |
|    |        |          |    |      |      |       |            |          | 图像显  | 示区  |     |             |      |       |       |      |             |          |
|    |        |          |    |      |      |       |            |          |      |     |     |             |      |       |       |      |             |          |

#### a) 图像显示区

左右方向为像素(探测器通道)方向,从最左开始依次是1、2.....1024.....通道,竖直方向 为时间方向,从下至上为时间流向。右击图像显示右键菜单

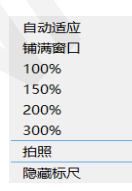

- ▶ "自动适应":图像自动适应显示窗口
- ▶ "铺满窗口":图像平铺整个窗口
- ▶ 100%, 150%, 200%, 300%: 按比例显示真实比例
- ▶ 拍照:截取图像窗口显示内容保存成图片
- ▶ 隐藏标尺:控制标尺的显示和隐藏
- b) <u>控制区</u>

界面控件显示为灰色的表示不可使用,控制区域主要分为菜单栏,按钮工具栏,显示工具栏。

≻ 按钮工具栏: 🖿 🛱 🖾 🖌 📭 🗆 🗠 🔍 🔍

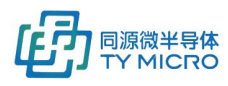

| ▶ 打开文件  | 文件支持3种格式,txt、tiff、raw,选择raw文件需要填写附加信息如下:                                                                                                    |
|---------|----------------------------------------------------------------------------------------------------|
| ₿ 但左図傍  | <sup>收油</sup> <sup>端定</sup><br>保友当前图像可选择为 tyt tiff hmp 枚式文化                                                                                                    |
| ➡ 休什凶係  | 体行 コ 則 宮 豚 り 処 洋 / リ は い い 111、 D 回 )                                                                                                    |
|         | <ul> <li>闻录版15万万 百9万休百 和 带重休存 。 百9万休存 中内以设直向隔时间,默认 0 为每帧都保存,"常量保存"模式下需要填写要保存的图像数量。</li> <li>点击确定选择保存路径和文件类型。开始采集后会自动保存。开始保存后主界面左上角会显示如下浮窗(右图)显示相关保存信息,"打开"为打开保存路径,"停止"为停止保存。</li> <li>● 自动保存 □ 间隔(分钟) 0</li> <li>● 常量存储 保存数量 1</li> <li>● 自动保存 每隔 10 分钟已存储数量 0</li> <li>打开 停止</li> </ul> |
| ➡ 开始/停止 | 控制采集的开始和停止                                                                                                    |
| □ 窗宽/窗位 | 窗宽/窗位界面, 红色圆点代表 gamma 值, 只能上下拖动, 蓝色和黄色的方块表示上下限可以左右拖动, 可以调整图像的窗宽/窗位, 可以手动输入上下限值和gamma 值, 点击"设置"按钮设置。                                                                                                    |
| ☞ 像素分析  | 像素分析界面分为三个模块,响应平均值,响应噪声值,响应值统计表。<br>平均值、噪声和详细信息都可以通过复选框来显示和隐藏。<br>平均值和噪声可以设置 X 轴和 Y 轴的范围,曲线区域可以通过滚轮放大,缩小                                                                                                    |

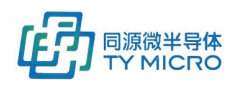

|        | 和鼠标拖动,鼠标移动          | 的会显示相应的                               | 的坐标值。            |                            |                |
|--------|---------------------|---------------------------------------|------------------|----------------------------|----------------|
|        | 详细信息模块下可以点          | 点击"保存数排                               | 居"来保存当           | 前响应值到 Ez                   | xcel 文件中。      |
|        | ④ 像素分析 ✓ 平均值 X:0    | - 4096 BB                             | Χ. Σ: Ο          | 17862 设置7                  | – <b>–</b> ×   |
|        | 17862.0             | X: 888                                |                  |                            |                |
|        | 13396.5             | <u></u>                               | ma- m            | /                          |                |
|        | 8931.0              |                                       | v~~v             |                            |                |
|        | 4465.5              |                                       |                  |                            |                |
|        | 0.0 0 256 512       | 768 1024 1280 1536                    | 1792 2048 2304 2 | 560 2816 3072 3328         | 3584 3840 4096 |
|        | ✓ 噪声 X: 0<br>4905.0 | <u>4096</u>                           | Х Y: <u>0</u>    | - <u>4905</u> 设置7          |                |
|        | 3678.8              |                                       | m                |                            |                |
|        | 2452.5              |                                       |                  |                            |                |
|        | 1226.3              |                                       |                  |                            |                |
|        | 0.0 0 256 512       | 768 1024 1280 1536                    | 1792 2048 2304 2 | 560 2816 <b>3072 332</b> 8 | 3584 3840 4096 |
|        | ☑ 详细信息 保存数据         |                                       |                  |                            |                |
|        |                     | AVG                                   | MAX              | MIN 11852                  | SD             |
|        | 1                   | 13489.3                               | 16211            | 12154                      | 514.899        |
|        | 2                   | 13501                                 | 16050            | 12111                      | 451.843        |
|        | 4                   | 13486.7                               | 15552            | 12193                      | 408.467        |
|        |                     |                                       |                  |                            |                |
| ✔ 测距   | 点击后按钮会显示选中          | □状态    ,                              | 此时可以在图           | 图上画线,5                     | 显示坐标点和距离       |
|        | 值,再次点击"测距"          | 按钮取消选口                                | 中状态,此时           | 不能再画线,                     | 并且画的线会取        |
|        | 消显示。                |                                       |                  |                            |                |
| 🖪 范围选择 | 点击"范围选择"按钮          | 1后可以在图值                               | 象上点击鼠标           | 左键框选范围                     | 如下图。再选择        |
|        | 范围内右击鼠标会显示          | 示如下菜单。                                |                  |                            |                |
|        | "放大":框选范围放          | 女大显示到整~                               | 个窗口;             |                            |                |
|        | "自动适应": 整个图         | 像自动适应、                                | 显示窗口:            |                            |                |
|        | "杏看像素"· 弹出像         | 宴舍信息窗口.                               | 显示范围内            | 像素值。                       |                |
|        | "杏丢喘吉", 油山调         | 品店信留日,<br>品店信留日                       |                  |                            |                |
|        | 旦旬味户 : 汗山呀          | 8户间心团口。                               |                  |                            |                |
|        | [435. 72, 170. 78]  | ····································· | _                |                            |                |
|        |                     | 457                                   | 458              |                            |                |
|        |                     | 176 138                               | 361 13363        |                            |                |
|        | 放大自动适应              | 135                                   | 540 13335        |                            |                |
|        | 查看像素<br>查看噪声        | <b>178</b> <sup>132</sup>             | 291 13122        |                            |                |
|        |                     |                                       |                  |                            |                |

▶ 菜単栏:
 文件 查看 图像 分析 控制设置 校准 诊断 语言 帮助
 文件 立任 算法
 文件 查看 图像
 ブサン(中)
 ブサン(中)
 ブサン(中)
 ブサン(中)
 ブサン(中)
 ブサン(中)
 ブサン(中)
 ブサン(中)
 ブサン(中)
 ブサン(中)
 ブサン(中)
 ブサン(中)
 ブサン(中)
 ブサン(中)
 ブサン(中)
 ブサン(中)
 ブサン(中)
 ブサン(中)
 ブサン(中)
 ブサン(中)
 ブサン(中)
 ブサン(中)
 ブサン(中)
 ブサン(中)
 ブサン(中)
 ブサン(中)
 ブリン(中)
 ブリン(中)
 ブリン(中)
 ブリン(中)
 ブリン(中)
 ブレッ(中)
 ブレッ(中)
 ブレッ(中)
 ブレッ(中)
 ブレッ(中)
 ブレッ(中)
 ブレッ(中)
 ブレッ(中)
 ブレッ(中)
 ブレッ(中)
 ブレッ(中)
 ブレッ(中)
 ブレッ(中)
 ブレッ(中)
 ブレッ(中)
 ブリン(中)
 ブレッ(中)
 ブレッ(中)
 ブレッ(中)
 ブレッ(中)
 ブレッ(中)
 ブレッ(中)
 ブリン(中)
 ブレッ(中)
 ブレッ(中)
 ブレッ(中)
 ブレッ(中)
 ブレッ(中)
 ブレッ(中)
 ブレッ(中)
 ブレッ(中)
 ブレッ(中)
 ブレッ(中)
 ブレッ(中)
 ブレッ(中)
 ブレッ(中)
 ブレッ(中)
 ブレッ(中)
 ブレッ(中)
 ブレッ(中)
 ブレッ(中)
 ブレッ(中)
 ブレッ(中)
 ブレッ(中)
 ブレッ(中)
 ブレッ(中)
 ブレッ(中)
 ブレッ(中)
 ブレッ(中)
 ブレッ(中)
 ブレッ(中)
 ブレッ(中)
 ブレッ(中)
 ブレッ(中)
 ブレッ(中)
 ブレッ(中)
 ブレッ(中)
 ブレッ(中)
 ブレッ(中)
 ブレッ(中)
 ブレッ(中)
 ブレッ(中)
 ブレッ(中)
 ブレッ(中)
 ブレッ(中)
 ブレッ(

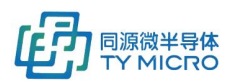

TDS1001V2.5

| 查看<br>图像 | 窗宽/窗位,与工具栏"窗宽/窗位"相同 查看 图像  工具栏  窗宽窗位  探测器向导 比例同右键菜单中 100%等,ROI 选择为 ▲ 范围选择功能 图像 分析  比例                                                                                                    |
|----------|----------------------------------------------------------------------------------------------------|
|          | ROI选择<br>伪彩色 ▶                                                                                                    |
| 分析       | 像素分析功能同工具栏 ₩                                                                                                    |
| 控制设置     | 1. 参数设置:         少数设置         一         一         少数设置         一         一         ※就工作棋式         nocdo1         日示图像帧高         512 </th                                                                                                    |
|          | <ul> <li>使能 LED: 控制 DCM 板卡 LED 指示灯亮灭</li> <li>测试模式:选择 0 为读取采集卡真实数据的模式,选择 1、2、3、4 分别<br/>对应四种不同的固定测试数据输出,方便客户诊断数据控制卡是否正常</li> <li>系统工作模式:根据不同系统设置不同的工作方式,设置积分时间等工作<br/>参数(具体参见章节 6.3)</li> <li>显示图像帧高:设置每帧图像的采集行数,帧高设置也可在初始配置中进<br/>行设置,参见 6.2.2/3/g.</li> <li>保存配置:把参数保存到板卡的 flash 中</li> <li>设置:设置参数</li> </ul> |

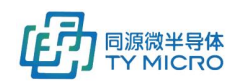

| 软件支持两种模式设置增益:为所有探测器模块高低能设置相同增益("全       |
|-----------------------------------------|
| 部设置"选项)和单独为不同探测器的高低能单独设置增益("独立设置"       |
| 选项),硬件根据用户需求进行支持。                       |
| ▶ "低能增益":低能增益配置                         |
| ▶ "高能增益": 高能增益配置                        |
| ▶ "恼益码转换表",进入恼益码对应表界面(加下为示音)不同产品对应      |
| 不同转换表 . 近天沿血的内丛农外面 (如十万九志) 中的 前内丛       |
|                                         |
| 1 0.5pF ^                               |
| 2 1.0pF                                 |
| 3 1.5pF                                 |
| 4 2.0pF                                 |
| 5 2.5pF                                 |
| 6 3.0pF                                 |
| 7 3.5pr                                 |
| 9 4.5pF                                 |
| < >>                                    |
| ▶ "保存增益":把增益参数存储到 flash 中               |
| ▶ "确认":设置增益参数。                          |
| 3. 命令模式:                                |
| 超级指令控制端口,仅用于高级设置                        |
|                                         |
| CMD:                                    |
|                                         |
| Max Packet. No:                         |
| Data:                                   |
| 结果:                                     |
| 清除 保在 发送命令                              |
|                                         |
| ▶ CMD: 指令码                              |
| ▶ ID:指令目标位置                             |
| ▶ OPE: 操作码。01-设置,02-读取                  |
| ▶ Max Packet No: 表示该指令是由多少包数据构成。(每包8字节) |
| ▶ Data:数据段(4字节)                         |
| ▶ 结果:返回值,不需要客户填写                        |
| ▶ 清除:清除对话框填写内容                          |
| ▶ 保存:将指令设置参数保存在 flash                   |
| ▶ 发送指令:将填写好的指令发送给探测器系统                  |
| 4. 网络设置:                                |

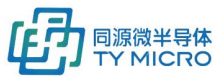

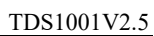

|            |                           |               |                   |         |           | 1251001 (2.5                                                                                                   |
|------------|---------------------------|---------------|-------------------|---------|-----------|----------------------------------------------------------------------------------------------------|
|            |                           | (的IP 设置       |                   |         | - • ×     |                                                                                                    |
|            |                           | 模式            | IP                | 指令端口号   | 图像端口号     |                                                                                                    |
|            |                           | IP1           | 192.168.10.2      | 7171    | 7474      |                                                                                                    |
|            |                           |               |                   |         |           |                                                                                                    |
|            |                           |               |                   |         |           |                                                                                                    |
|            |                           |               |                   |         |           |                                                                                                    |
|            |                           |               |                   |         |           |                                                                                                    |
|            |                           |               |                   |         |           |                                                                                                    |
|            |                           |               |                   |         | 保存配置      |                                                                                                    |
|            |                           |               |                   |         |           |                                                                                                    |
|            | 列表会自动显示                   | 长出所有探测        | 则器系统数据采集十         | 卡的 IP 地 | 址和端口      | 号,双击即可修                                                                                                    |
|            | 改 IP 和端口号                 | ,修改后点         | 击"保存配置"即          | 可保存到    | flash 中   | 以及软件的配置                                                                                                    |
|            | 文件中,保存成                   | 动后需要重         | 重新上电才可以更新         | 所板子的西   | 己置。       |                                                                                                    |
|            | "IP"用于设置                  | 配主机的 IP       | 地址。               |         |           |                                                                                                    |
|            | "指令端口号"                   | 用于设置主         | E机指令端口号。          |         |           |                                                                                                    |
|            | "图像端口号"                   | 用于设置主         | E机图像端口号。          |         |           |                                                                                                    |
|            | 5. <u>调试</u> :            |               |                   |         |           |                                                                                                    |
|            | 内部使用                      |               |                   |         |           |                                                                                                    |
| 校准         | 提供基本的本原                   | 民及射线响应        | 拉校正功能             |         |           |                                                                                                    |
|            |                           |               | 偏於准               |         |           |                                                                                                    |
|            | *                         |               |                   |         |           |                                                                                                    |
|            | 详                         |               |                   | □ 本原    | 使能        |                                                                                                    |
|            |                           |               | 退出确定              | □ 増益    | έ使能<br>使能 |                                                                                                    |
|            |                           |               |                   |         | -IX NG    | J                                                                                                    |
|            |                           |               | 目标值               | : 均值    |           | the second second second second second second second second second second second second second second second s |
|            |                           |               | 基准值               |         |           | 工业大学                                                                                                    |
|            |                           |               |                   |         |           |                                                                                                    |
|            | ▶ 校准使                     | 能分三个步         | 骤,本底使能,增          | 益使能,    | 基准使能      | ,校准完成后会                                                                                                    |
|            | 自动勾                       | 选三个使能         |                   |         |           |                                                                                                    |
|            | <ul> <li>▶ 目标值</li> </ul> | · 均值、80       | /<br>)%饱和值、手动输力   | λ       |           |                                                                                                    |
|            |                           | • 不输入回        |                   | ••      |           |                                                                                                    |
|            |                           | 工地标准"         |                   |         |           |                                                                                                    |
| 海寺         |                           | 刀 <u>知仅</u> 他 | 进八权祖              |         |           |                                                                                                    |
| <br>  ★▼ □ | 文持中义/央义                   | 培言功换<br>1 一   |                   |         |           |                                                                                                    |
| 常助         | 软件基本信息如                   | 之不            | <b>個</b> 关于       | – o ×   |           |                                                                                                    |
|            |                           |               |                   |         |           |                                                                                                    |
|            |                           |               | 软件名称:KunLun Captu | ure     |           |                                                                                                    |
|            |                           |               | 软件版本:V2.3.2       |         |           |                                                                                                    |
|            |                           |               | 打开动态链接库文          | 性       |           |                                                                                                    |
|            |                           |               |                   | 1       |           |                                                                                                    |

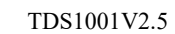

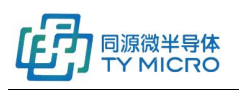

▶ 显示工具栏

图像积分时间<sup>OMA(us)</sup>,频率 CMA(Hz)</sup>,数据帧行丢失数△行丢失数:0,图像帧数 <sup>●帧数:0</sup>,系统类型 SYS TYPE:FUXI,固件版本 FW VER:,DCM/FCM 状态信息 <sup>DCM/FCM Status</sup>,点击"DCM/FCM Status"显示状态 信息和鼠标所在点的坐标和像素值 x:4 y:319 value:0。

- ▶ 巨型帧模式开启(数据量传输>150Mbps)
  - a) 软件主界面->菜单栏"控制设置"->命令模式界面,输入以下指令 CmdID=0x15,
     OP=0x01, "指令数据"=0x01,然后点击"设置"。相反,"指令数据"=0x00,为关闭
     巨型帧。

| <b>ு</b> 命令模式 | - O × |
|---------------|-------|
| CmdID:        | 0     |
| 0P:           | 0     |
| 指令数据:         | 0     |
| 结果:           | 0     |
| 保存            | 设置    |

b) 计算机网络设置在以太网属性下点击配置后进入高级选项卡在巨型帧(jumbo frame) 处选择 8KB MTU 或以上的选项。

| 常规                                                                                               | 高级                                                                                                    | 驱动程序                                                                | 详细信息  | 事件   | 电源管理              |
|--------------------------------------------------------------------------------------------------|----------------------------------------------------------------------------------------------------|---------------------------------------------------------------------|-------|------|-------------------|
| 此网选择                                                                                             | 缩适配器<br>它的值。                                                                                                    | 阿使用下列                                                               | 屬性。在2 | 生边単き | 1你想更改的属性,然后在右边    |
| ▲<br>一<br>低<br>大<br>大<br>关<br>环<br>接<br>接<br>接<br>接<br>接<br>接<br>接<br>接<br>接<br>接<br>接<br>接<br>接 | (F)<br>缓传传网能端;缓空之数<br>速制封地;映<br>度)<br>位<br>地<br>建<br>型<br>数<br>度)<br>位<br>地<br>建<br>数<br>度)<br>一<br>数<br>定<br>。<br>地<br>流<br>之<br>、<br>定<br>、<br>定<br>、<br>定<br>、<br>定<br>、<br>定<br>、<br>定<br>、<br>定<br>、<br>定<br>、<br>定<br>、 | & v2 (IPv4)<br>& v2 (IPv6)<br>服<br>最大仁列<br>条<br>双工模式<br>量<br>长机连接速度 | 8     |      | акту».<br>9KB MTU |
|                                                                                                  |                                                                                                    |                                                                     |       |      |                   |

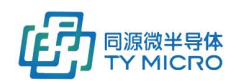

## 6.3 系统的工作模式

系统的工作模式为了配合用户对于探测器系统不同的使用方法形成的指令合集。常见的工作模式如 探测器内触发、外部信号源(如编码器、PLC 等编程部件)触发、客户对于积分时间的设定(如可变积 分、常数积分)等功能,通过如上各种参数的设定,客户可以完成不同的射线扫描系统的搭建,来完成 不同的扫描任务。

#### 如下为 PANGU 系统支持的系统工作模式列表:

| 系统工<br>作模式           | 功能                     | 应用描述                                                                                          | 硬件接口<br>(RS422) |
|----------------------|------------------------|-----------------------------------------------------------------------------------------------|-----------------|
| Mode0                | 1、内部触发设置<br>2、积分时间设置   | 常规内触发,根据预设积分时间(采集频率)进行连续数据<br>采集(信号积分)                                                        | NA              |
| Mode1                | 1、外部触发设置<br>2、外触发沿设置   | 常规外触发,根据客户提供的外部触发的信号(采集频<br>率),进行连续数据采集                                                       | line trigger    |
| Mode3                | 1、外部触发设置<br>2、外触发沿设置   | 常规外触发,根据客户提供的外部触发的信号(采集频<br>率),进行连续数据采集,仅限于 PANGU(D)系统产品<br>*注:在此模式下外触发信号频率需要设置为实际扫描频率<br>的两倍 | line trigger    |
| <u>模式界面</u> ;<br>● № | <b>选择:</b><br>fode0 界面 |                                                                                               |                 |

#### 模式界面选择:

| 触发模式:     | 常规内触发模式 |
|-----------|---------|
| 积分时间(us): | 500     |
| S         | 确定      |

Model 界面

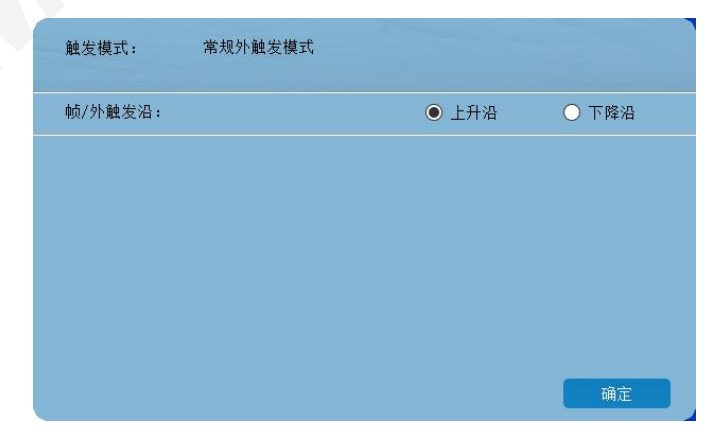

Mode3 界面

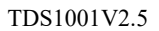

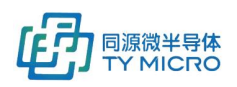

| 触发模式:   | 外触发模式(倍频输入) |       |       |
|---------|-------------|-------|-------|
| 帧/外触发沿: |             | ● 上升沿 | ○ 下降沿 |
|         |             |       |       |
|         |             |       |       |
|         |             |       |       |
|         |             |       |       |
|         |             |       |       |
|         |             |       | 关闭    |

#### <u> 功能简述:</u>

- 内部触发设置:指探测器数据采集依靠探测器数据采集卡内部产生的固定频率(倒数为积分时间)
   的触发信号进行数据采集。此功能集成在系统工作模式选择中,选中系统工作模式后,如果此工作
   模式包含内触发设置,则由动态链接库或者测试软件自动配置。
- 积分时间设置:指探测器在每个数据获取周期内,获取 X 射线信号的时间。单位为微秒。
- 外部触发设置:指探测器数据采集依靠用户提供的信号源(编码器、PLC、控制板等)作为触发信号 进行数据采集。此功能集成在系统工作模式选择中,选中系统工作模式后,如果此工作模式包含内 触发设置,则由动态链接库或者测试软件自动配置。
- 帧/外触发沿设置:指探测器数据采集,采用外部触发时,采用上升沿触发和下降沿触发的选择。如下图所示上升沿触发示意。

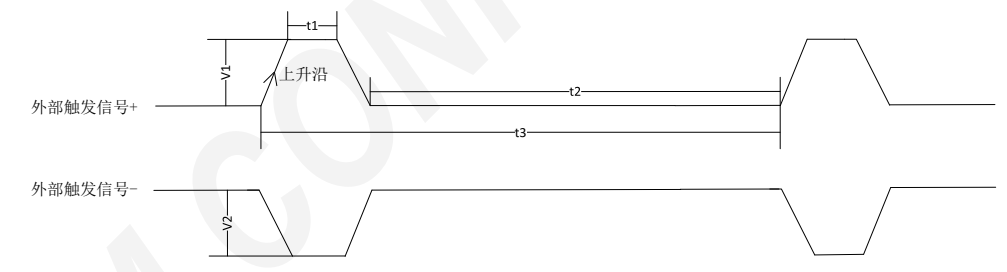

需要注意的是:采用沿触发后,客户提供的脉冲宽度需要遵从以下要求:触发信号需满足 RS422 电 气标准,系统默认正脉冲,正脉冲时序要求如下。

| 信号    | 定义    | 最小值  | 典型值         | 最大值 |
|-------|-------|------|-------------|-----|
| V1    | 共模电压+ | -7V  | -           | 12V |
| V2    | 共模电压- | -7V  | -           | 12V |
| V1-V2 | 差分电压  | -12V |             | 12V |
| t1    | 高电平时间 | 6us  | 10us        | -   |
| t2    | 低电平时间 | 6us  | 取决于系统最小积分时间 | -   |
| t3    | 积分周期  | -    | 积分周期        | -   |

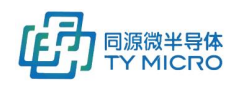

## 7.系统状态确认

通过第5、6章节正确操作,正常条件下,客户可以获取探测器数据。

本章提供判断探测器系统功能及性能在初次使用时是否已经达到正常性能的判断标准,帮助用户快速识 别探测器系统是否已经正常工作。如果所获取数据有若干通道没有在正常范围内,请参见第 2.3 和 8 章 节。

| 测试项      | 测试条件                  | 正常状态            | 注释       |
|----------|-----------------------|-----------------|----------|
| 探测器卡本底数据 | ● 探测器处于遮光状态           | 本底数据范围:         | ADC 配置为  |
|          | ● 积分电容设置为 3pF         | (200, 2000)     | 16bit 模式 |
|          | ● 积分时间设置为 1000uS      |                 |          |
| 探测器卡噪声数据 | ● 探测器处于遮光状态           | 噪声数据范围:         | ADC 配置为  |
|          | ● 积分电容设置为 3pF         | (0.5, 5)        | 16bit 模式 |
|          | ● 积分时间设置为 1000uS      |                 |          |
| 探测器卡增益数据 | ● 探测器处于可见光或者 X 光开启    | 增益数据范围:         | ADC 配置为  |
|          | 状态 (如果是 X 光, 请确认 X 光与 | (2000, 65535)   | 16bit 模式 |
|          | 探测器的对准状态)             | 增益数据范围:         | ADC 配置为  |
|          | ● 积分电容设置为 3pF         | (2000, 4194304) | 20bit 模式 |
|          | ● 积分时间设置为 1000uS      |                 |          |
|          |                       |                 |          |

## 8.常见故障处理

| 故障 ID | 故障现象    |    | 处理方法                                                                             |
|-------|---------|----|----------------------------------------------------------------------------------|
| 1     | 以太网无法连接 | 1. | 确认系统是否处于正常上电状态,并且网线被正确安装,且连接状态良好                                                 |
|       |         | 2. | 确认系统没有被多个测试软件连接,或系统没有被其他软件连接                                                     |
|       |         | 3. | ──进入控制面板->网络和 Internet->网络连接,双击以太网,点击属                                           |
|       |         |    | 性->Internet 协议版本4(TCP/IPv4),检查网口是否正确配置                                           |
|       |         | 4. | 进入软件设置区域,观察 IP 地址,端口号等配置与客户设置相同                                                  |
|       |         |    | 如果没有被正确配置通过以下方式查看端口号是否被占用。                                                       |
|       |         |    | a) 按 WIN 键+R 键打开运行,输入 cmd 后回车进入命令提示符,在                                           |
|       |         |    | 命令行输入以下两条指令来观察返回值是否被占用:                                                          |
|       |         |    | b) netstat -aon findstr "2001"(输入软件界面的实际端口<br>号)                                 |
|       |         |    | c) netstat -aon findstr "5001"(输入软件界面的实际端口<br>                                   |
|       |         |    |                                                                                  |
|       |         |    | Microsoft Windows [版本 10.0.18363.1198]<br>(c) 2019 Microsoft Corporation。保留所有权利。 |
|       |         |    | C:\Users\10578>netstat -ano findstr "2001"                                       |
|       |         |    | C:\Users\10578>netstat -ano findstr "5001"                                       |
|       |         |    | C:\Users\10578>                                                                  |

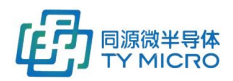

TDS1001V2.5

|   |             |    | d) 若未被占用,则如图显示未被占用,若被占用,则会返回被占    |
|---|-------------|----|-----------------------------------|
|   |             |    | 用的软件 PID 值,可通过任务管理查看具体被哪些软件占用并    |
|   |             |    | 进行关闭或者通过测试软件进行软件端口号更改。            |
|   |             | 5. | 确认操作系统的防火墙和杀毒软件已经关闭               |
|   |             | 6. | 检查计算机网卡是否为千兆以太网卡(百兆网卡不支持)         |
|   |             | 7. | 如果客户更改了 IP 地址,需要进行记录,如果忘记 IP,需要联系 |
|   |             |    | TYM 进行重置,建议不进行更改。                 |
| 2 | 未能读取到正确     | 1. | 检查系统被正确连接                         |
|   | 板卡数         | 2. | 系统如果断过电,且未关闭软件时,重新上电时需要重新启动测试     |
|   |             |    | 软件。                               |
| 3 | 获取的数据噪声     | 1. | 确认系统是否良好接地(可以使用万用表测量 DCM 安装过孔与客户  |
|   | 异常          |    | 端机架之间的阻抗,应该<2ohm)                 |
|   |             | 2. | 确认系统是否良好电磁屏蔽                      |
|   |             | 3. | 确认系统是否有漏光                         |
| 4 | 获取的数据本底     | 1. | 确认系统是否有漏光                         |
|   | 异常          |    |                                   |
| 5 | 点击 start 后测 | 1. | 检查计算机防火软件是否已经关闭                   |
|   | 试软件无数据显     | 2. | 检查系统是不是设置为巨型帧模式,而计算机网卡设置是普通模式     |
|   | 示           |    |                                   |
| 6 | 图像出现丢帧情     | 1. | 更换网线、网卡或主机,以确认丢帧是否与网线或网卡有关        |
|   | 况           | 2. | 确认系统是否有其它软件在占用系统大量资源(CPU、内存等)     |
| 7 | 图像颜色不正常     | 1. | 确认探测器在安装到客户设备中后,探测器的射线入射窗口或闪烁     |
|   | 或噪点较多       |    | 体部分与客户射线源焦点进行了对准。                 |

## 9.接口说明

## 9.1 电气接口

## 9.1.1 数据控制模块 DCM 电气接口

### 9.1.1.1 电源输入接口 Power In (带壳) /J9 (不带壳)

### Connector model: JST, B04P-XL-HDB

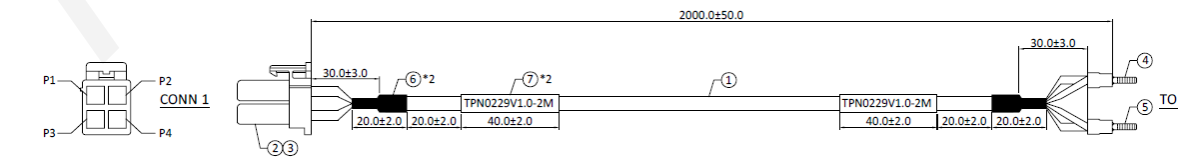

| DCM 端连接器 | 线缆颜色 | 端子                | 名称  | 参数          |
|----------|------|-------------------|-----|-------------|
| CONN1.1  | 黑色   | 莊舟 DD\/5 € 40 씚乙  | GND | GND         |
| CONN1.2  | 蓝色   | 监巴 DBV3.3-10      | GND | GND         |
| CONN1.3  | 红色   | (有角 DD)/5 € 40 濃了 | 电源  | +12~+24V DC |
| CONN1.4  | 棕色   | 11日 DDV3.3-10 h丁  | 电源  | +12~+24V DC |

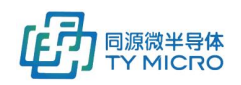

#### 9.1.1.2 外同步接口 "Trigger" (带壳)/J11(不带壳)

#### Connector model: WCON, WF2549-2WR04B01

| Pin Number(s) | Signal Name                | Direction    | Description           |
|---------------|----------------------------|--------------|-----------------------|
| 1             | Line_Trigger_P             | RS422 input  | RS422 input Positive  |
| 5             | Line_Trigger_N RS422 input |              | RS422 input Negative  |
| 2             | Trigger_Out_P              | RS422 output | RS422 output Positive |
| 6             | Trigger_Out_N              | RS422 output | RS422 output Negative |
| 3             | 3V3_TRIG                   | Power output | +3.3V Power           |
| 7             | GND_TRIG                   | GND          | DGND                  |
| 4             | Frame_Trigger_P            | RS422 input  | RS422 input Positive  |
| 8             | Frame Trigger N            | RS422 input  | RS422 input Negative  |

<u>端子号</u>定义请见下图:

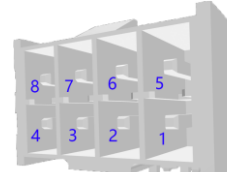

#### 9.1.1.3 千兆以太网接口 Ethernet(带壳)/J13(不带壳)

#### Connector model: HanRun, HY91130AE

| Pin Number(s) | Signal Name | Direction      | Description |
|---------------|-------------|----------------|-------------|
| 2             | MDI_0_P     | Ethernet MDI_0 | Positive    |
| 3             | MDI_0_N     | Ethernet MDI_0 | Negative    |
| 4             | MDI_1_P     | Ethernet MDI_1 | Positive    |
| 7             | MDI_1_N     | Ethernet MDI_1 | Negative    |
| 5             | MDI_2_P     | Ethernet MDI_2 | Positive    |
| 6             | MDI_2_N     | Ethernet MDI_2 | Negative    |
| 8             | MDI_3_P     | Ethernet MDI_3 | Positive    |
| 9             | MDI_3_N     | Ethernet MDI_3 | Negative    |

实际使用时,按照平行(直通)线来做,即两头同为 568A 标准或 568B 标准。

#### 9.1.1.4 以太网光纤接口 1G Fiber(带壳)/J12(不带壳)

该控制器内置 1000M 以太网转 1G 光纤功能,如果使用 1G 光纤接口,就不能再使用 1000M 以太网接口,两者互斥。

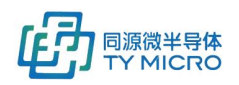

## 9.2 机械接口

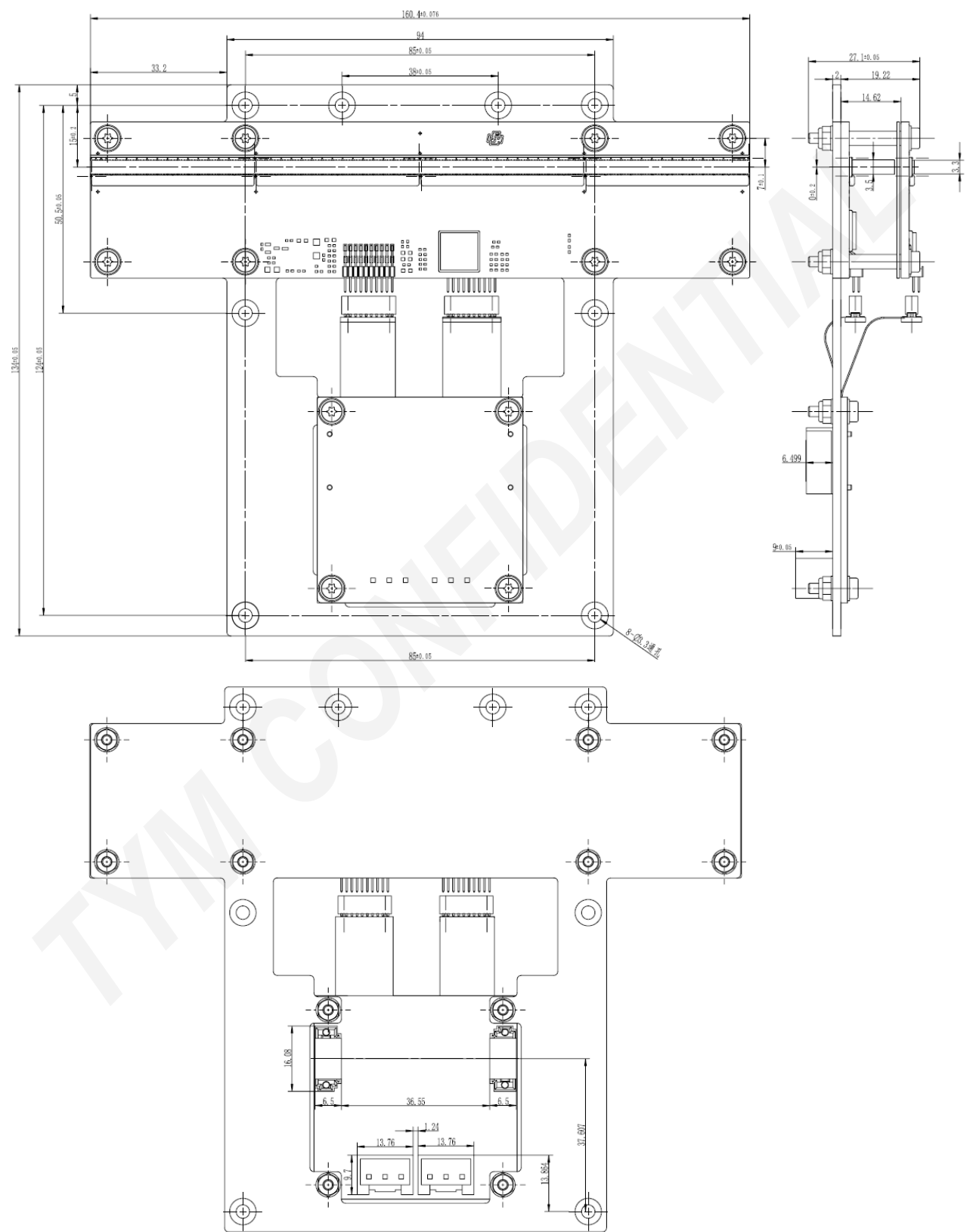

PGD25DW 模块最大外形尺寸图(高能闪烁体: 10mm)

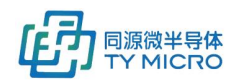

## PGD25DW 模块最大外形尺寸图(高能闪烁体: 6mm)

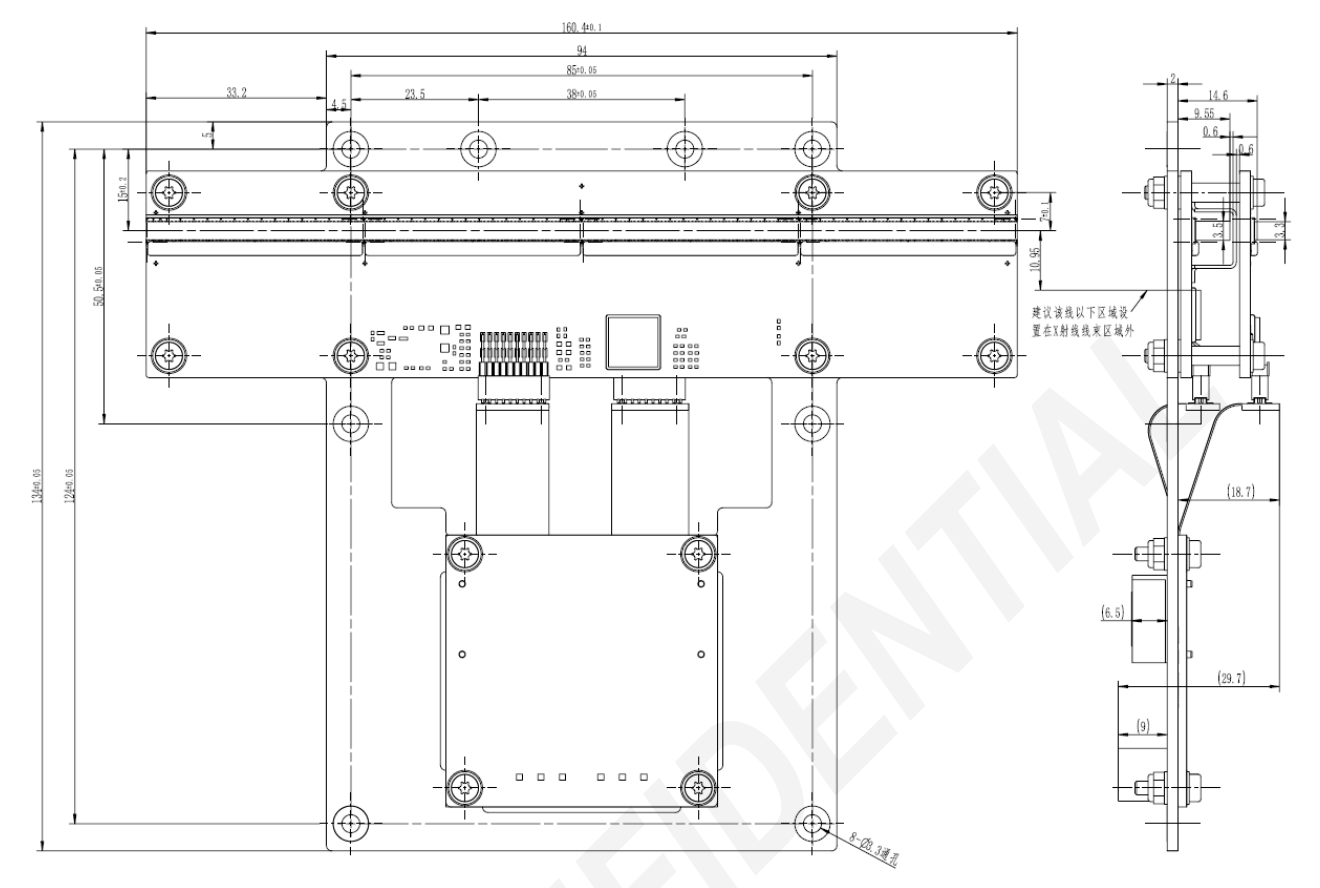

#### PGD25DN 模块最大外形尺寸图(高能闪烁体: 4mm)

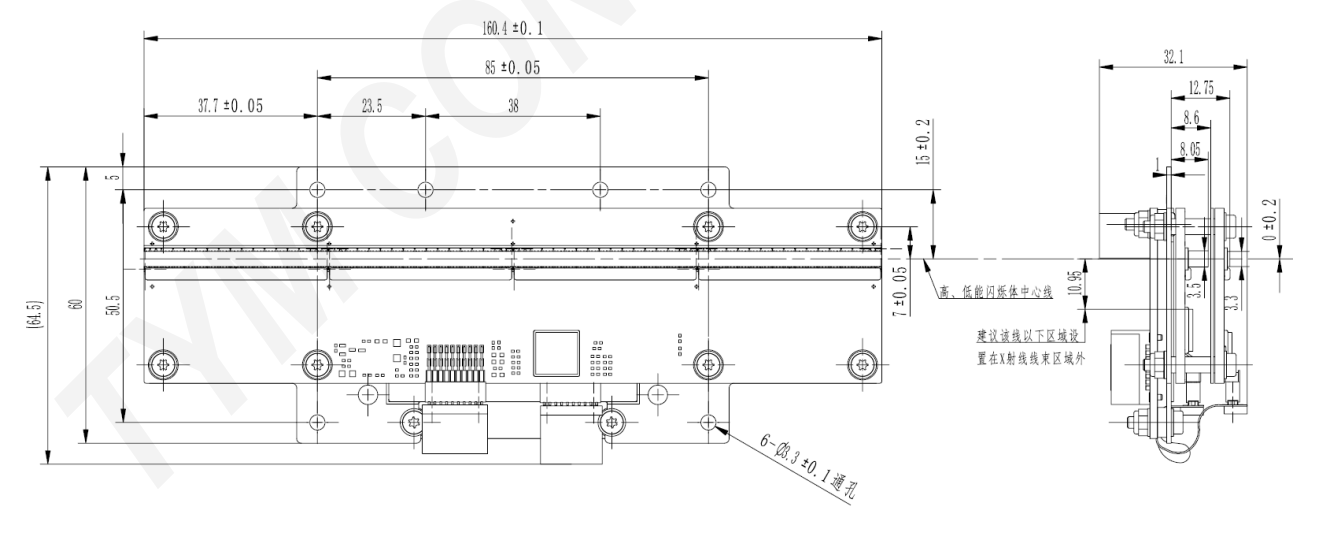

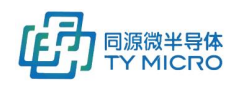

#### PGD16D/P 模块最大外形尺寸图(高能闪烁体: 4mm)

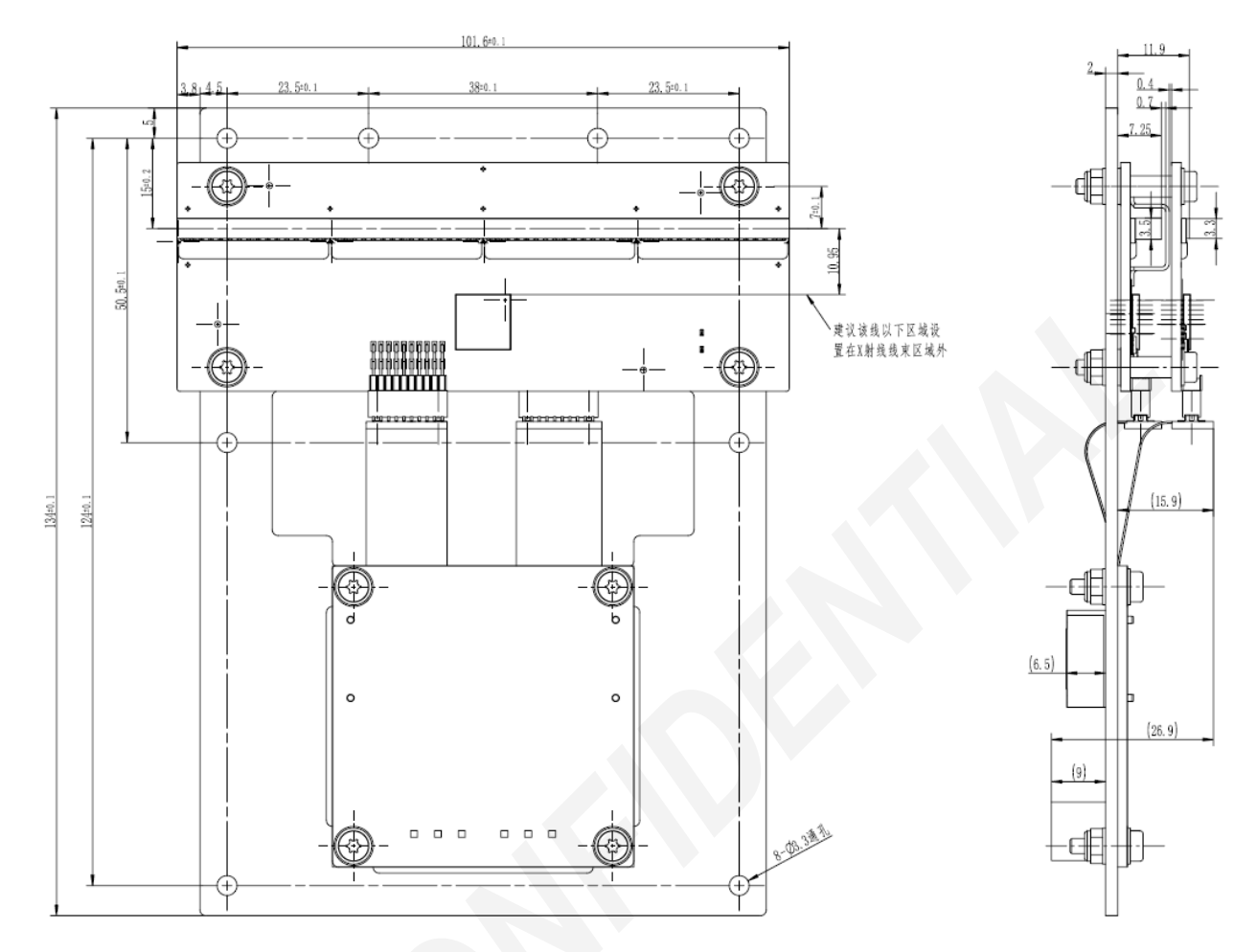

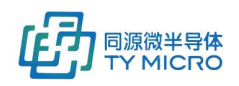

#### PGD1608 模块最大外形尺寸图(高能闪烁体: 4mm)

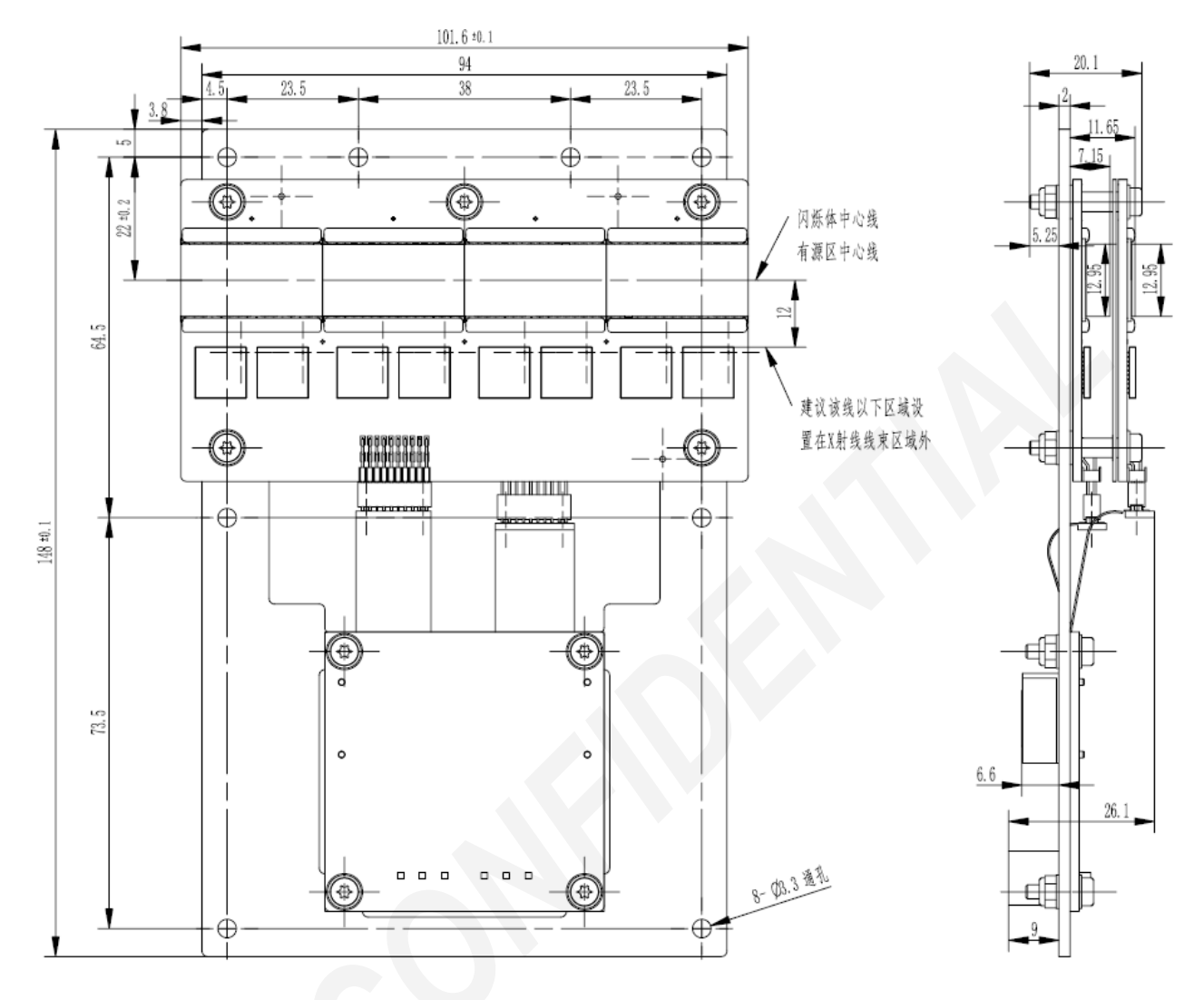

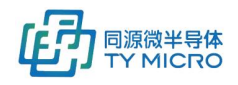

#### PGD08P 模块最大外形尺寸图(高能闪烁体: 3mm)

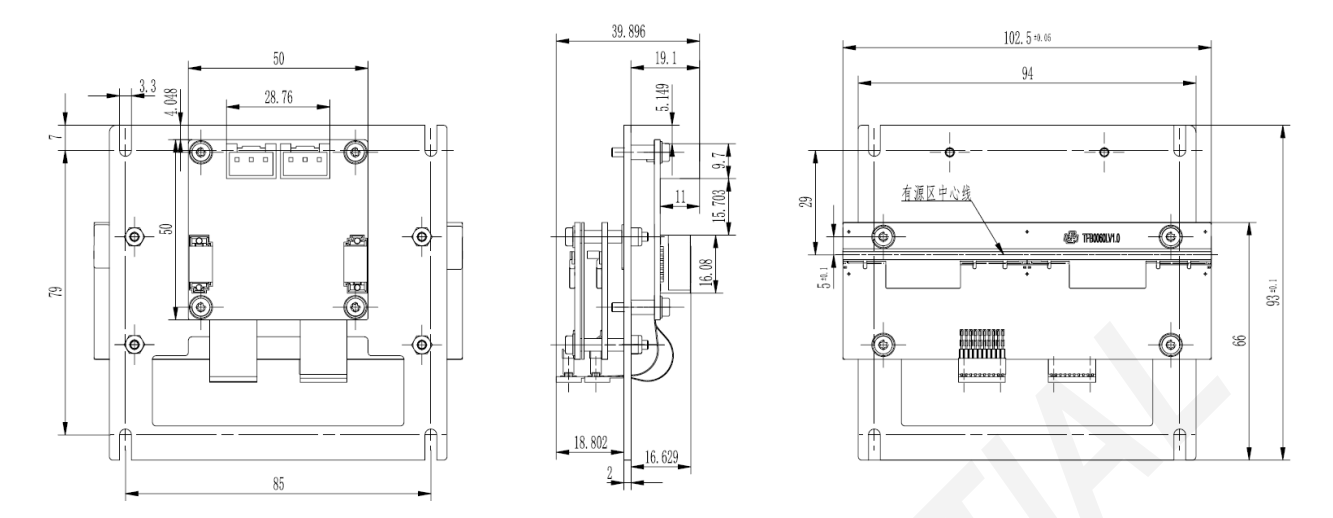

PGD08PB 模块最大外形尺寸图(高能闪烁体: 3mm)

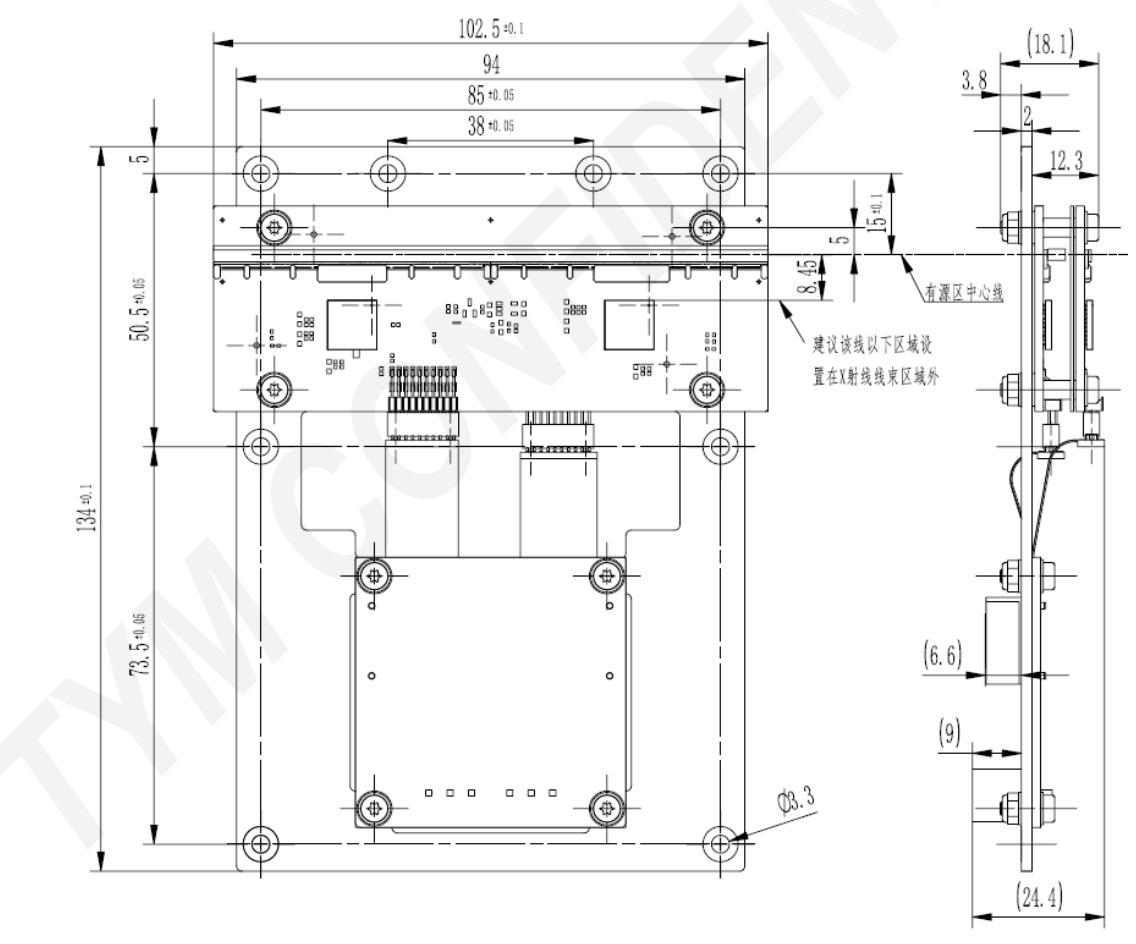

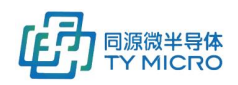

### PGD5004D 模块最大外形尺寸图(高能闪烁体:4mm)

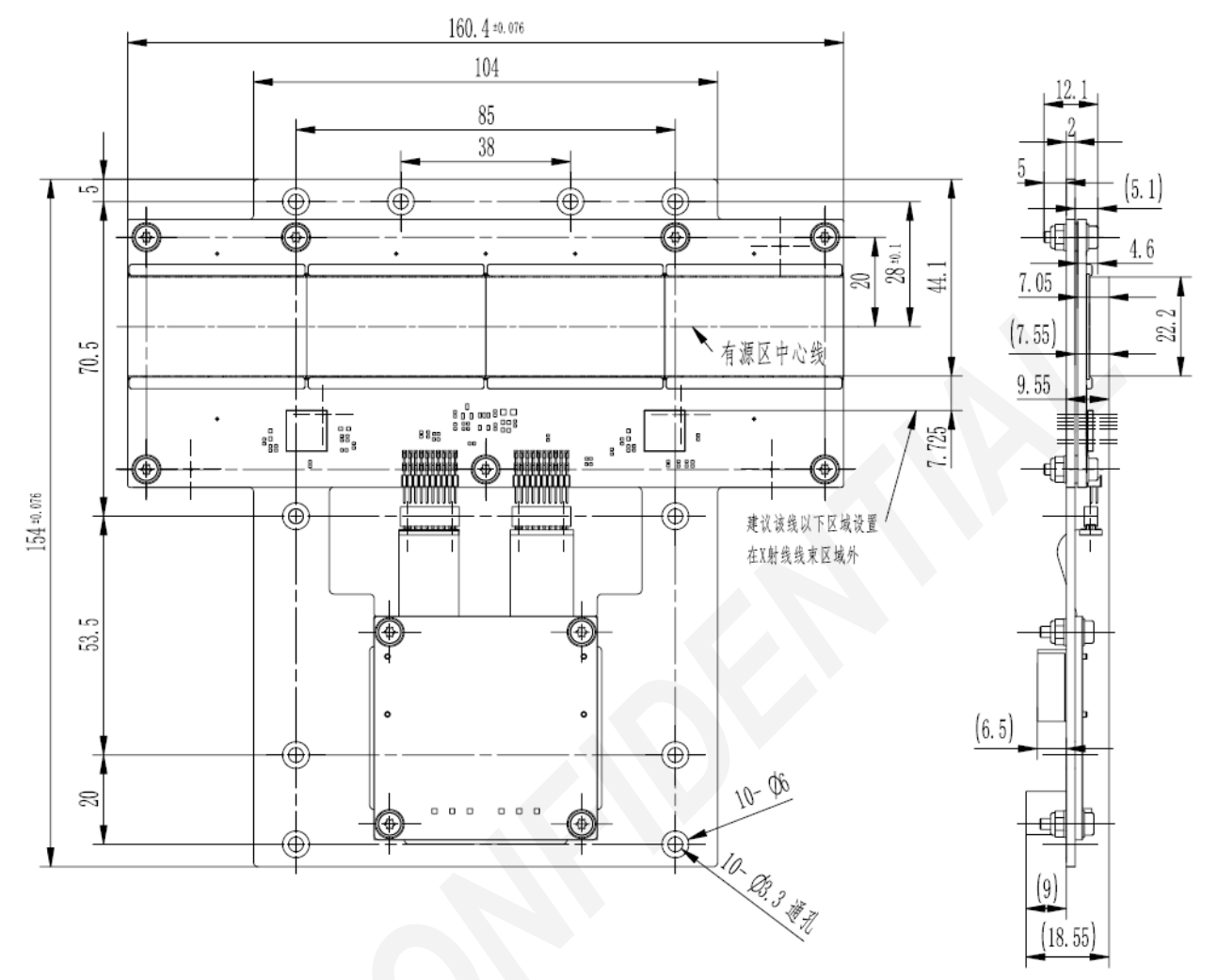

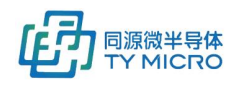

### DCM 最大外形尺寸图(不带壳)

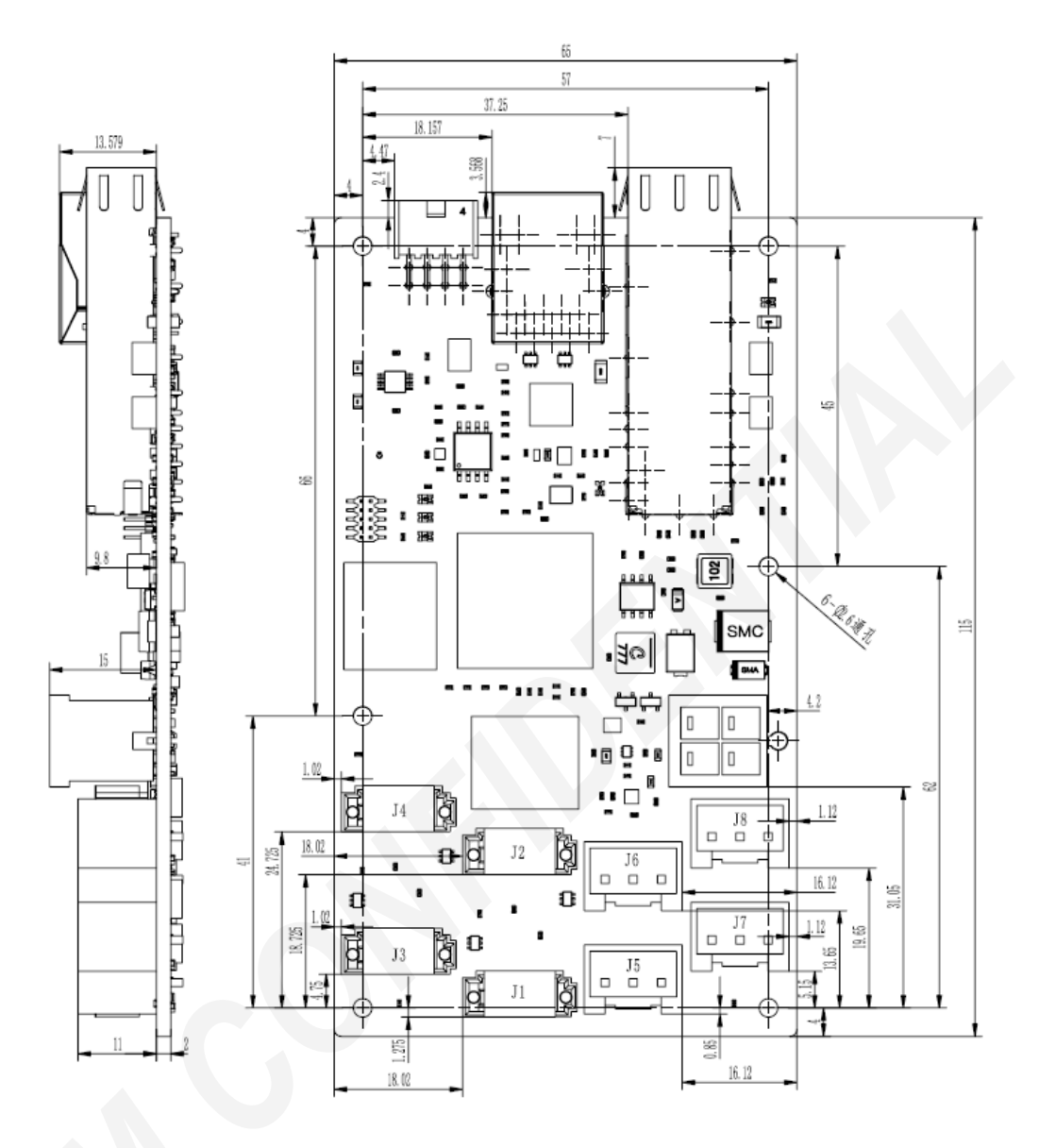

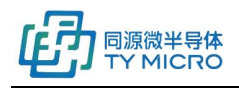

TDS1001V2.5

### DCM 最大外形尺寸图(带壳)

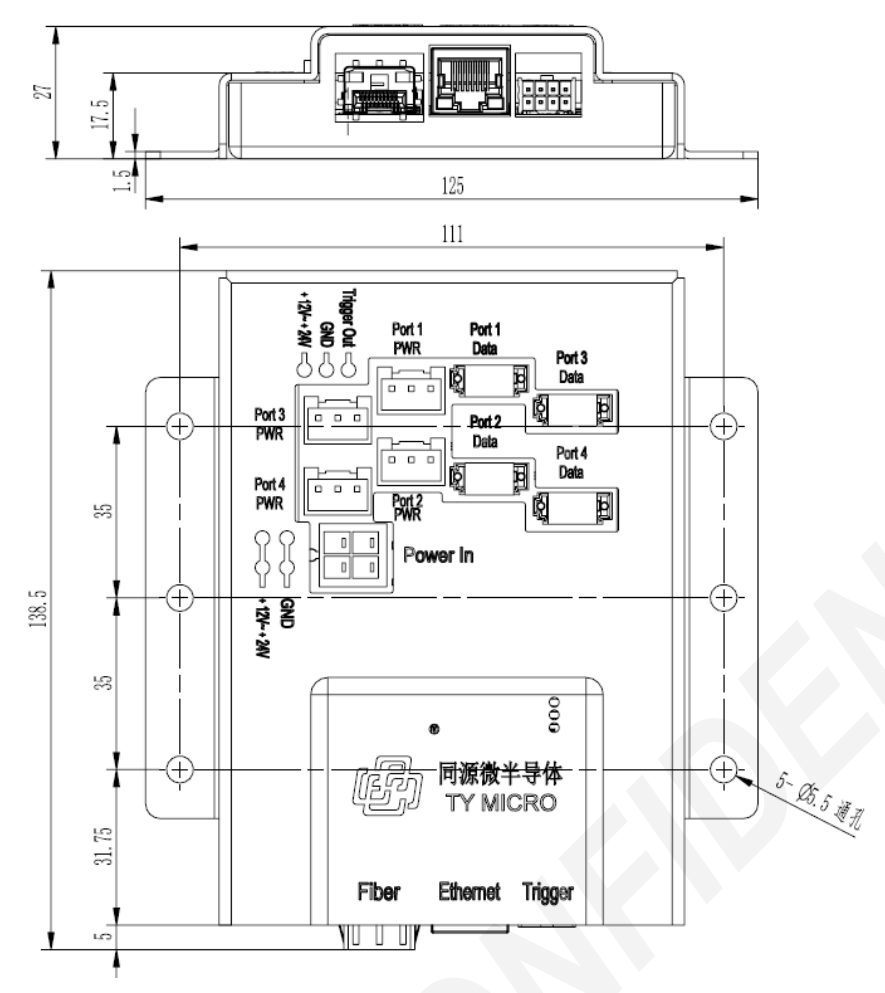

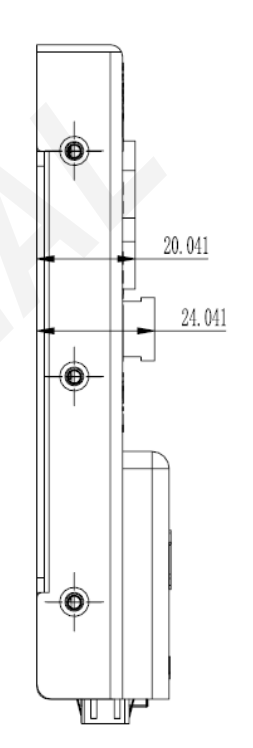

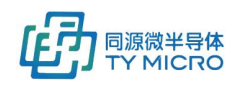

## 9.3 软件接口

请参见《TDS0039\_TYM 探测器软件 C 动态链接库使用手册》

## 9.4 数据映射关系

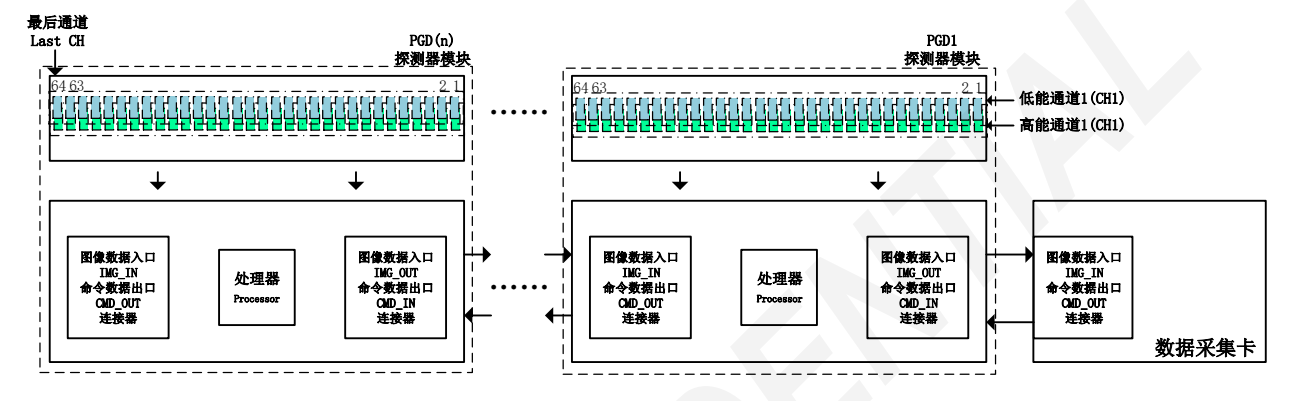

#### TYM 探测器通道名称定义如上。

- 视图为从有PD、闪烁体的一侧看过去的示意图;
- 连接的PGD探测器模块按像素号从小到大,依次上传各个模块低能像素的数据,然后再依次上传各 个模块高能像素的数据;如果只有单能量卡,则依次只传输单能量卡数据;

#### 数据输出顺序与像素位置映射关系表(只接一个探测模块)如下表所示。

| 数据输出顺<br>序 | 像素位置    | 数据输出顺序 | 像素位置    | 数据输出顺<br>序 | 像素位置    | 数据输出顺<br>序 | 像素位置    |
|------------|---------|--------|---------|------------|---------|------------|---------|
| 1          | 低能_CH1  | 33     | 低能_CH33 | 65         | 高能_CH1  | 97         | 高能_CH33 |
| 2          | 低能_CH2  | 34     | 低能_CH34 | 66         | 高能_CH2  | 98         | 高能_CH34 |
| 3          | 低能_CH3  | 35     | 低能_CH35 | 67         | 高能_CH3  | 99         | 高能_CH35 |
| 4          | 低能_CH4  | 36     | 低能_CH36 | 68         | 高能_CH4  | 100        | 高能_CH36 |
| 5          | 低能_CH5  | 37     | 低能_CH37 | 69         | 高能_CH5  | 101        | 高能_CH37 |
| 6          | 低能_CH6  | 38     | 低能_CH38 | 70         | 高能_CH6  | 102        | 高能_CH38 |
| 7          | 低能_CH7  | 39     | 低能_CH39 | 71         | 高能_CH7  | 103        | 高能_CH39 |
| 8          | 低能_CH8  | 40     | 低能_CH40 | 72         | 高能_CH8  | 104        | 高能_CH40 |
| 9          | 低能_CH9  | 41     | 低能_CH41 | 73         | 高能_CH9  | 105        | 高能_CH41 |
| 10         | 低能_CH10 | 42     | 低能_CH42 | 74         | 高能_CH10 | 106        | 高能_CH42 |
| 11         | 低能_CH11 | 43     | 低能_CH43 | 75         | 高能_CH11 | 107        | 高能_CH43 |
| 12         | 低能_CH12 | 44     | 低能_CH44 | 76         | 高能_CH12 | 108        | 高能_CH44 |
| 13         | 低能_CH13 | 45     | 低能_CH45 | 77         | 高能_CH13 | 109        | 高能_CH45 |
| 14         | 低能_CH14 | 46     | 低能_CH46 | 78         | 高能_CH14 | 110        | 高能_CH46 |
| 15         | 低能_CH15 | 47     | 低能_CH47 | 79         | 高能_CH15 | 111        | 高能_CH47 |
| 16         | 低能_CH16 | 48     | 低能_CH48 | 80         | 高能_CH16 | 112        | 高能_CH48 |
| 17         | 低能_CH17 | 49     | 低能_CH49 | 81         | 高能_CH17 | 113        | 高能_CH49 |
| 18         | 低能_CH18 | 50     | 低能_CH50 | 82         | 高能_CH18 | 114        | 高能_CH50 |
| 19         | 低能 CH19 | 51     | 低能 CH51 | 83         | 高能 CH19 | 115        | 高能 CH51 |

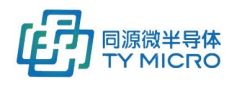

TDS1001V2.5

| 20 | 低能_CH20 | 52 | 低能_CH52 | 84 | 高能_CH20 | 116 | 高能_CH52 |
|----|---------|----|---------|----|---------|-----|---------|
| 21 | 低能_CH21 | 53 | 低能_CH53 | 85 | 高能_CH21 | 117 | 高能_CH53 |
| 22 | 低能_CH22 | 54 | 低能_CH54 | 86 | 高能_CH22 | 118 | 高能_CH54 |
| 23 | 低能_CH23 | 55 | 低能_CH55 | 87 | 高能_CH23 | 119 | 高能_CH55 |
| 24 | 低能_CH24 | 56 | 低能_CH56 | 88 | 高能_CH24 | 120 | 高能_CH56 |
| 25 | 低能_CH25 | 57 | 低能_CH57 | 89 | 高能_CH25 | 121 | 高能_CH57 |
| 26 | 低能_CH26 | 58 | 低能_CH58 | 90 | 高能_CH26 | 122 | 高能_CH58 |
| 27 | 低能_CH27 | 59 | 低能_CH59 | 91 | 高能_CH27 | 123 | 高能_CH59 |
| 28 | 低能_CH28 | 60 | 低能_CH60 | 92 | 高能_CH28 | 124 | 高能_CH60 |
| 29 | 低能_CH29 | 61 | 低能_CH61 | 93 | 高能_CH29 | 125 | 高能_CH61 |
| 30 | 低能_CH30 | 62 | 低能_CH62 | 94 | 高能_CH30 | 126 | 高能_CH62 |
| 31 | 低能_CH31 | 63 | 低能_CH63 | 95 | 高能_CH31 | 127 | 高能_CH63 |
| 32 | 低能_CH32 | 64 | 低能_CH64 | 96 | 高能_CH32 | 128 | 高能_CH64 |

\*注:对于PCM08P探测器模块,每个模块低能/高能各128各通道,先传输低能,再传输高能。

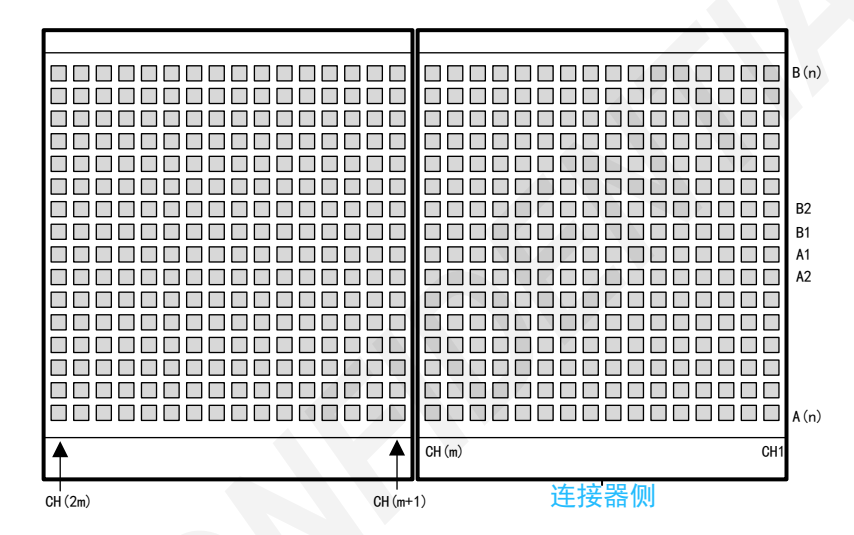

对于多排探测器系统,系统级数据输出顺序定义为:A 侧数据可按照最外侧数据先输出, CH1A(n),CH2A(n),…,CH(m)A(n),CH(m+1)A(n),…,CH(2m)A(n),…CH(km)A(n),k 表示板卡数,m 表示模块 最大通道数,n 代表 A/B 侧各最大排数。依此类推,A 侧数据最外侧数据输出后,输出 A(n-1),A(n-2),…,A(1),B(1),B(2),…,B(n-1),B(n)排的数据。

## 10. 环境要求

- 工作温度范围: -20~60℃
- 工作湿度范围: 10~80%,不结露
- 工作温度变化速率: max+/-1℃/min
- 储存温度范围: -40~+60℃
- 储存湿度范围: 5~95%, 不结露
- 探测器模块所包含的集成电路芯片应该避免被射线照射,因此应该对闪烁体之外的
   区域进行适当的射线屏蔽。

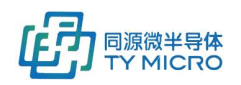

## 11. 联系方式

同源微(北京)半导体技术有限公司

公司电话: 010-60604178

公司传真: 010-62466687

公司地址:北京市海淀区丰豪东路9号院2号楼4单元902

售后服务:

24 小时服务电话: 13810954331

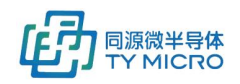

## 12. 版本信息

| 日期         | 版本  | 变更描述                      |
|------------|-----|---------------------------|
| 2020/07/01 | 1.0 | 初始版本                      |
| 2021/05/19 | 1.1 | 增加了 item5.1.3,更新了 item2.1 |
| 2021/07/02 | 1.2 | 更新了 item2.1               |
| 2021/11/24 | 2.0 | 更新了 item6.2               |
| 2021/12/13 | 2.1 | 更新了 item2.1&9.3           |
| 2021/12/28 | 2.2 | 更新了 item9.2               |
| 2022/01/27 | 2.3 | 更新了 item6.2&6.3&9.2&9.4   |
| 2022/04/18 | 2.4 | 更新了 item6.2&6.3           |
| 2022/10/11 | 2.5 | 更新了 item4&6.2&9.1&9.2     |